#### 📔 Octarvia Top Page - OctraviaWeb 🗙 🕂

#### OctarviaWeb

 $\leftarrow \rightarrow C$ 

## OCTARVIA

#### **PROGRAM MODE**

OCTARVIA - Index
 OCTARVIA - Prediction
 Simulation for fouling and aging effect

#### CALCULATION ITEMS

#### (1) Evaluation of external forces

□ (1-1) Added resistance in short crested inrregular waves

(1A) Added resistance in regular waves

□ (1B) Linear superposition for added resistance in short crested irregular

□ (1-2) Wind force and moment coefficients

(1-3) Hydrodynamic coefficients

 $\square$  (2) Evaluation of ship performance in actual seas and its changes

(3) Lifecycle fuel consumption

 Data Input
 Calculation
 Save
 Load
 Clear

 Import from SALVIA-OCT.

 Import from EAGLE-OCT.

## OCTARVIA-web スタートアップガイド

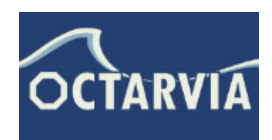

 $\sim$ 

\_

0 X

.

(国研)海上·港湾·航空技術研究所 海上技術安全研究所

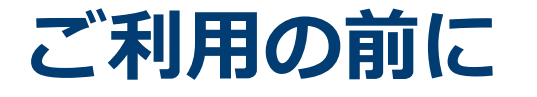

ご利用に当たっては、海技研クラウドにアクセスいただき、

✓ 会員登録

✓ アプリ利用申請

を実施いただく必要があります。

海技研クラウド 会員登録:

https://cloud.nmri.go.jp/portal/auth/signup

利用申請後、2週間後からご利用いただけます。

推奨環境: Google Chrome, Microsoft Edge

| 会員登録                       |
|----------------------------|
| 会員登録を希望される方はこちらをクリックしてください |
| 会員登録する                     |
| 会員登録済みの方                   |
| ログイン                       |
| > プライバシーポリシー > サイトポリシー     |

海技研クラウド 会員登録画面 (登録が終わるとアプリ利用申請画面に移ります)

## **OCTARVIA-webの概要**

- 船舶のライフサイクルにおける実海域性能を、燃費として評価するプログラムです
- webブラウザ上で動作します
- 船型データを入力として、波・風・斜航・当舵の外力を計算します
- 外力計算をベースに主機作動特性を考慮して実海域中の船速・燃料消費量を計算します
- 航路ごとの海象の寄与、往路・航路の積載状態の違い、経年劣化・クリーニングによる影響を考慮し、評価期間(ライフサイクル)における生涯燃料消費量を算出します
- 評価海象ごとのパワーカーブ、短期予測結果を波向・風向ごとに 出力します

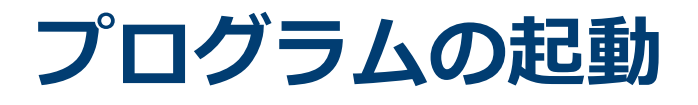

webブラウザ(Google chrome, Edge, Firefox)を起動します

- 海技研クラウド(https://cloud.nmri.go.jp/portal/pub/top)にア クセスします
- Top 画面右上のボタンからログインします
- Top画面に戻り、右上のアカウント名(メールアドレス)をク リックします
- ご利用可能なクラウドサービス一覧からOCTARVIA-web(Full version/Limited Version(Free))を選び、クリックします

# プログラムTOP画面

## **OCTARVIA** *Index*

#### PROGRAM MODE

OCTARVIA - Index
 OCTARVIA - Prediction
 Simulation for fouling and aging effect

#### CALCULATION ITEMS

- (1) Evaluation of external forces
  - $\Box$  (1-1) Added resistance in short crested inrregular waves
    - □ (1A) Added resistance in regular waves
    - $\Box$  (1B) Linear superposition for added resistance in short crested irregular
  - □ (1-2) Wind force and moment coefficients
  - □ (1-3) Hydrodynamic coefficients
- (2) Evaluation of ship performance in actual seas and its changes
- (3) Lifecycle fuel consumption

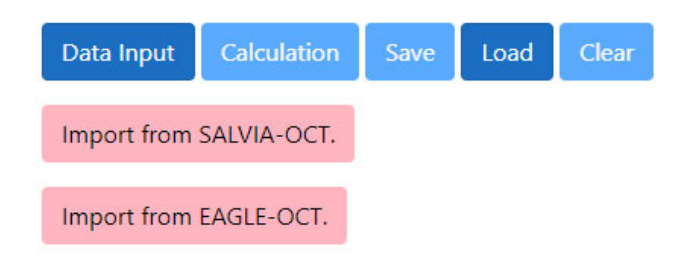

## ■3つの計算モード

- OCTARVIA Index:
- ▶ライフサイクル主機燃費を評価 する場合
- OCTARVIA Prediction:
- ▶任意海象下で実運航性能シミュ レーションを行う場合
- Simulation for fouling and aging effect:
- ▶生物汚損、経年劣化による出力 増加率の評価を行う場合

## Predictionモード

# プログラムの構成(Predictionモード)

## **OCTARVIA** Prediction

#### **PROGRAM MODE**

- O OCTARVIA Index
- OCTARVIA Prediction
- $\bigcirc$  Simulation for fouling and aging effect

#### CALCULATION ITEMS

- (1) Evaluation of external forces
  - (1-1) Added resistance in short crested inrregular waves
    - (1A) Added resistance in regular waves
    - □ (1B) Linear superposition for added resistance in short crested irregular
  - □ (1-2) Wind force and moment coefficients
  - □ (1-3) Hydrodynamic coefficients
- (2) Performance simulator for ships in actual seas

| Data Input  | Calculation | Save   | Load      | Reset  |
|-------------|-------------|--------|-----------|--------|
| Import from | SALVIA-OCT. | Export | for SALVI | A-OCT. |
| Import from | EAGLE-OCT.  |        |           |        |

## Predictionモードの計算項目

- ✓ 外力計算
- ✓ 実運航性能シミュレーション
- 計算の流れ
  - ✓ 計算項目の選択
  - ✓ 入力データの作成
  - Calculation
  - ✓ 出力の確認

## データ入力

#### InputData

Ship

#### Selector for the calculation mode

#### Item Value Unit Remarks

| idlm   | 1~  | - | selector for the calculation of surge, lateral ship motio                                                                                                    |
|--------|-----|---|----------------------------------------------------------------------------------------------------|
| IDST   | 2 🗸 | - | ID of ship type for calculation of steady sway force and<br>Cargo, 5: fishing boat]                                                                                                    |
| IDSPFr | 1 🗸 | - | selector for calculation relating with self propulsion fac                                                                                                    |
| IDSPF  | 1~  | - | selector for the self propulsion factors; <i>IDSPF</i> [1: linear<br>expression with ship speed, 2: based on load variation<br>linear expression with ship + based on load variation t |

| ship geo                         | ometry  |      |                                                 |
|----------------------------------|---------|------|-------------------------------------------------|
| ltem                             | Value   | Unit | Remarks                                         |
| Builder                          | NMRI    | -    | builder (within 50 characters)                  |
| Туре                             | CONT    | -    | type of ship (within 50 charac                  |
| ID                               | 762     | -    | ship ID number                                  |
| L <sub>ps</sub>                  | 300     | m    | length between fore position                    |
| L <sub>OA</sub>                  | 318     | m    | length overall( $L_{OA} \ge L_{ps}$ ); $L_{OA}$ |
| B <sub>max</sub>                 | 40      | m    | maximum breadth; B <sub>max</sub>               |
| d <sub>mid</sub>                 | 14      | m    | draft at midship; <i>d<sub>mid</sub></i>        |
| d <sub>aft</sub>                 | 14      | m    | draft at aft; <i>d<sub>aft</sub></i>            |
| d <sub>fore</sub>                | 14      | m    | draft at fore; <i>d<sub>fore</sub></i>          |
| LA                               | 0       | m    | overhanging length at aft; $L_A$                |
| k <sub>yy</sub> /L <sub>ps</sub> | 0.25    | m    | nondimensional longitudinal                     |
| k <sub>zz</sub> /L <sub>ps</sub> | 0.25    | m    | nondimensional transverse ra                    |
| X <sub>G</sub>                   | -1.7715 | m    | longitudinal position of the ce                 |
| O <sub>G</sub>                   | 2.45    | m    | height of center of gravity ab                  |
| Gм                               | 1.22    | m    | transverse metacentric height                   |

#### speed Item Value Unit Remarks $nfn \quad 4 \quad \checkmark$ - number of Froude number ( $4 \leq nfn \leq 10$ ) Fn Fn $\geq 0.03$ ; Fn should be input ascending order

Fn Fn ≥ 0.03; Fn should be input ascending order
a damping coefficient to roll motion for linear term; a
b damping coefficient to roll motion for quadratic term; b

| Fn    | a    | ь        |
|-------|------|----------|
| [-]   | [-]  | [1/deg.] |
| 0.150 | 0.37 | 0.028    |
| 0.188 | 0.5  | 0.023    |
| 0.235 | 0.25 | 0.076    |
| 0.265 | 0.23 | 0.078    |

#### Performance

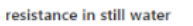

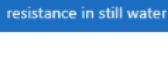

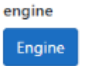

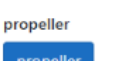

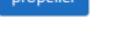

self propulsion factors

self propulsion factors

#### ship speed

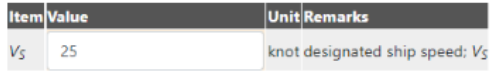

directional wave spectrum

## ■メインインプットシート

## ■サブインプットシート

#### ■ボタンリンク

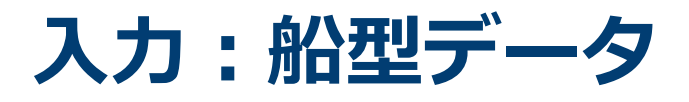

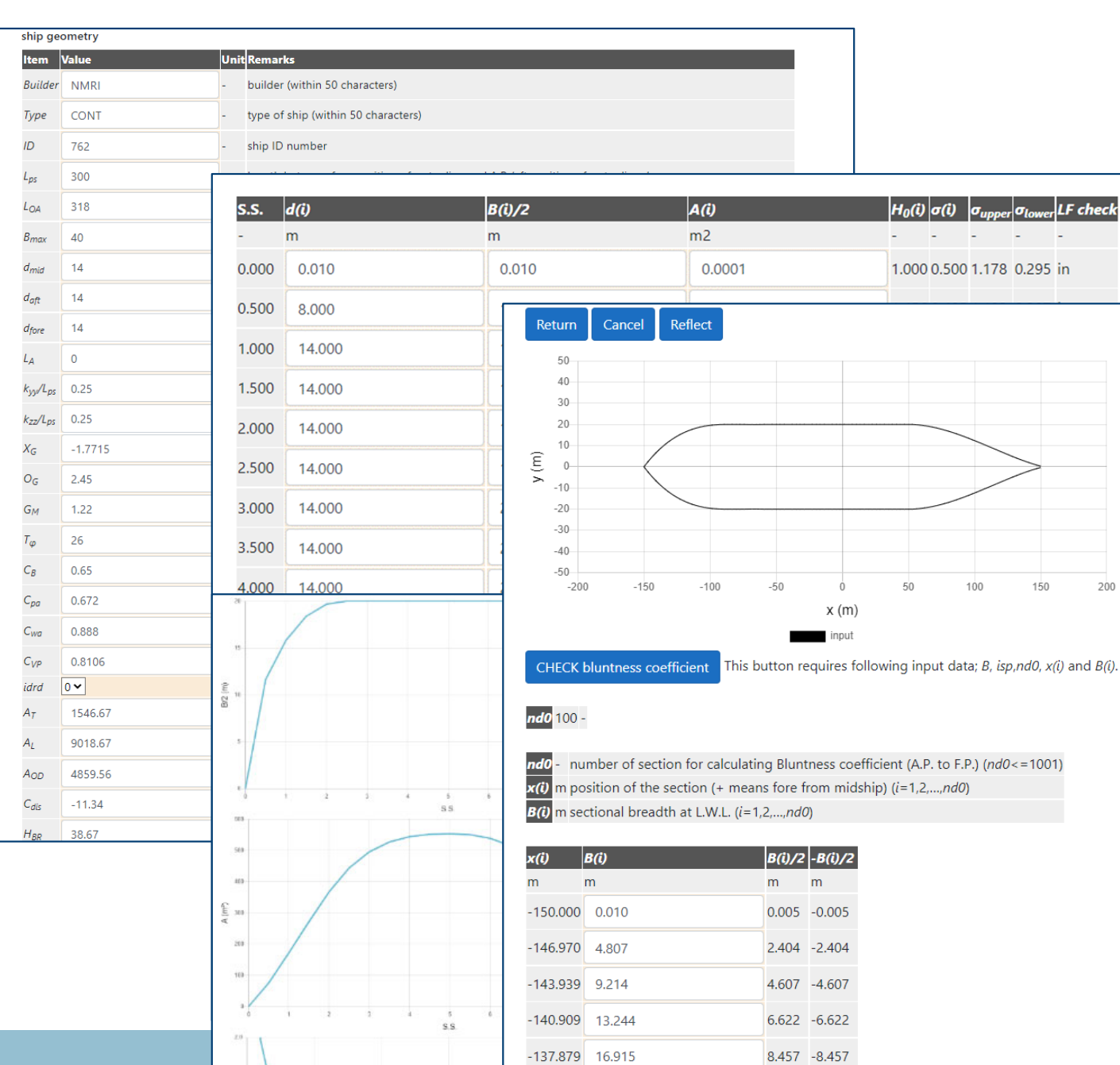

-134.848 20.242

10.121 -10.121

## メインインプットシート

■サブインプットシート

 図で形状を確認 ✓要目データ ✓横断面形状パラメータ ✓水線面形状 ✓水面上投影面積

200

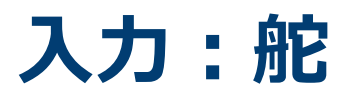

| ruddei            | r       |      |                                                                                                   |
|-------------------|---------|------|---------------------------------------------------------------------------------------------------|
| ltem              | Value   | Unit | Remarks                                                                                           |
| XR                | -148.23 | m    | distance between center of gravity and rudder shaft (+ means fore from center of gravity); $x_R$  |
| A <sub>R</sub>    | 93.312  | m²   | projecter lateral area of rudders; A <sub>R</sub>                                                 |
| H <sub>R</sub>    | 11.7    | m    | rudder height; <i>H</i> <sub>R</sub>                                                              |
| Λ <sub>R</sub>    | 1.467   | -    | aspect ratio; $\Lambda_R$                                                                         |
| C <sub>RUD</sub>  | 1       | -    | coefficient for starboad and port rudder;C <sub>RUD</sub>                                         |
| ID <sub>RUD</sub> | 1 🕶     | -    | selector for the rudder type; $ID_{RUD}$ (1: conventional rudder, 2: Schilling rudder, 3: others) |
| C <sub>AR</sub>   | 1       | -    | coefficient for the projected lateral area or rudders; $C_{AR}$                                   |

#### ■舵主要目

✓舵軸の位置

✓可動部面積

√舵高さ

✓アスペクト比

✓高揚力舵セレクター

# 入力:船舶性能データ

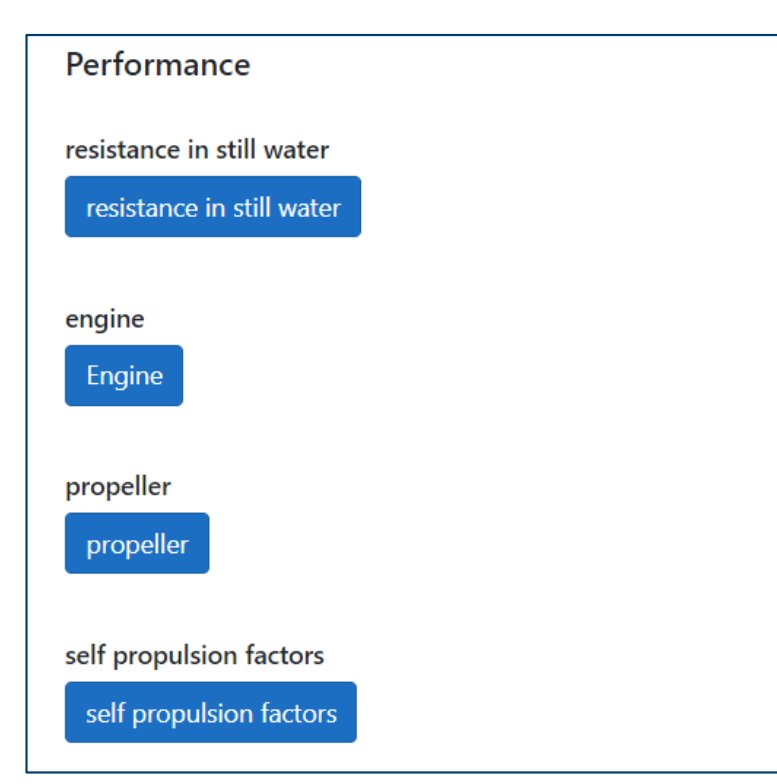

■ Resistance in still waterボタン √平水中抵抗係数 ■Engineボタン ✓燃料消費率 ✓主機最大回転数 ✓過負荷防止パラメータ ■ Propellerボタン ✓プロペラ要目データ ✓単独特性 ■ self propulsion factorsボタン ✓平水中自航要素(荷重度変更データ)

# 入力:海象データ

| weather           |               |                                                                                                    |
|-------------------|---------------|----------------------------------------------------------------------------------------------------|
| ltem              | Val           | ue Unit Remarks                                                                                                    |
| nweathe           | a <b>r</b> 3( | number of designated weather condition (1 $\leq$ nweather $\leq$ 50,000)                                                                                       |
|                   | _             |                                                                                                    |
| U <sub>wind</sub> | m/s           | mean ture wind speed; U <sub>wind</sub>                                                                                                    |
| Y                 | deg.          | mean true wind direction (0 deg. means heading winds.) (0 $\leq$ $\gamma$ ) ; $\gamma$                                                                         |
| Hw                | m             | significant wave height of wind waves; $H_W$                                                                                                    |
| τ <sub>w</sub>    | s             | mean wave period of wind waves; $T_W$                                                                                                    |
| θ <sub>W</sub>    | deg.          | primary wave direction of wind waves (0deg means heading waves.) (0 $\leq \theta_W$ ); $\theta_W$                                                              |
| H <sub>S</sub>    | m             | significant wave height of swells; $H_s$                                                                                                    |
| T <sub>S</sub>    | s             | mean wave period of swells; $T_S$                                                                                                    |
| <b>0</b> 5        | deg.          | primary wave direction of swells (0deg means heading waves.) (0 $\leq \theta_S$ ); $\theta_S$                                                                  |
| н                 | m             | siginificant wave height of measured wave spectrum; H                                                                                                    |
| Ψ <sub>N</sub>    | deg.          | heading direction (0 deg. means north direction.) (0 $\leq \psi_N <$ 360); $\psi_N$                                                                            |
| <b>х</b> с        | -             | control parameter according to engine operating condition; Xc<br>[isele=1: $X_C=N_{Ec}$ , isele=2: $X_C=N_{Ec}$ , isele=3: $X_C=BHP$ , isele=4: $X_C=V_{sc}$ ] |
| isele             | -             | selector of engine operating condition; isele<br>[1: constant revolution, 2: limited by fuel index, 3: constant power, 4: constant ship speed]                 |
| N <sub>Ec</sub>   | rpm           | engine revolution for calculation; N <sub>Ec</sub>                                                                                                    |
| BHP               | kW            | output of engine for calculation; BHP                                                                                                    |
| V <sub>SC</sub>   | knot          | ship speed for calculation; V <sub>SC</sub>                                                                                                    |
| θρ                | deg.          | propeller pitch angle; $\theta_p$                                                                                                    |
| POC .             | -             | remark for the interpolation or the extrapolation for POC                                                                                                    |

| No | .U <sub>wind</sub> | Y      | H <sub>W</sub> | T <sub>W</sub> | θ <sub>W</sub> | H <sub>S</sub> | T <sub>S</sub> | θς     | <b>X</b> C | isele |
|----|--------------------|--------|----------------|----------------|----------------|----------------|----------------|--------|------------|-------|
|    | m/s                | deg.   | m              | s              | deg.           | m              | s              | deg.   |            | -     |
| 1  | 0.000              | 0.000  | 0.000          | 0.000          | 0.000          | 0.000          | 0.000          | 0.000  | 88.000     | 2 ~   |
| 2  | 4.400              | 0.000  | 0.600          | 3.000          | 0.000          | 0.600          | 3.000          | 0.000  | 88.000     | 2 ~   |
| 3  | 6.900              | 0.000  | 1.000          | 3.900          | 0.000          | 1.000          | 3.900          | 0.000  | 88.000     | 2 🗸   |
| 4  | 9.800              | 0.000  | 2.000          | 5.500          | 0.000          | 2.000          | 5.500          | 0.000  | 88.000     | 2 🗸   |
| 5  | 12.600             | 0.000  | 3.000          | 6.700          | 0.000          | 3.000          | 6.700          | 0.000  | 88.000     | 2 🗸   |
| 6  | 15.700             | 0.000  | 4.000          | 7.700          | 0.000          | 4.000          | 7.700          | 0.000  | 88.000     | 2 •   |
| 7  | 0.000              | 45.000 | 0.000          | 0.000          | 45.000         | 0.000          | 0.000          | 45.000 | 88.000     | 2 🗸   |
| 8  | 4.400              | 45.000 | 0.600          | 3.000          | 45.000         | 0.600          | 3.000          | 45.000 | 88.000     | 2 •   |
| ٥  | 6 900              | 45.000 | 1.000          | 3 900          | 45.000         | 1.000          | 3 900          | 45.000 | 88.000     | 2.    |

#### ■ weatherボタン

#### ■サブインプットシート

#### ✓風速・風向

- ✓有義波高・平均波周期・主波向(風 波・うねり)
- ✓ 主機作動条件(回転数一定/フュー エルインデックス制御/出カー定/ 船速一定 モード)

#### ■方向波スペクトラムの入力も可能

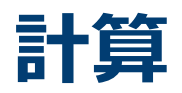

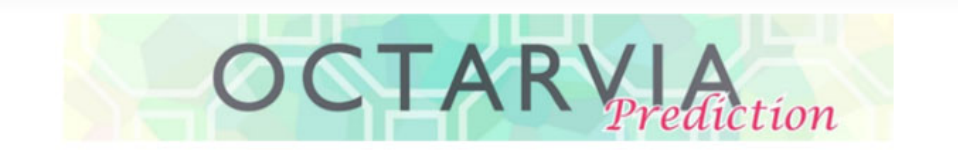

#### **PROGRAM MODE**

O OCTARVIA - Index

OCTARVIA - Prediction

O Simulation for fouling and aging effect

#### CALCULATION ITEMS

- (1) Evaluation of external forces
  - (1-1) Added resistance in short crested inrregular waves
    - (1A) Added resistance in regular waves
    - (1B) Linear superposition for added resistance in short crested irregular
  - □ (1-2) Wind force and moment coefficients
  - □ (1-3) Hydrodynamic coefficients

(2) Performance simulator for ships in actual seas

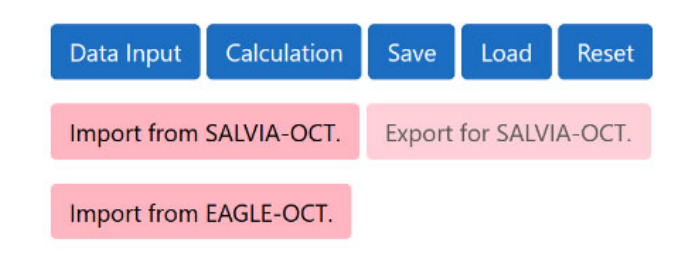

## ■ Calculationボタン

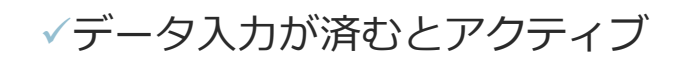

出力シート

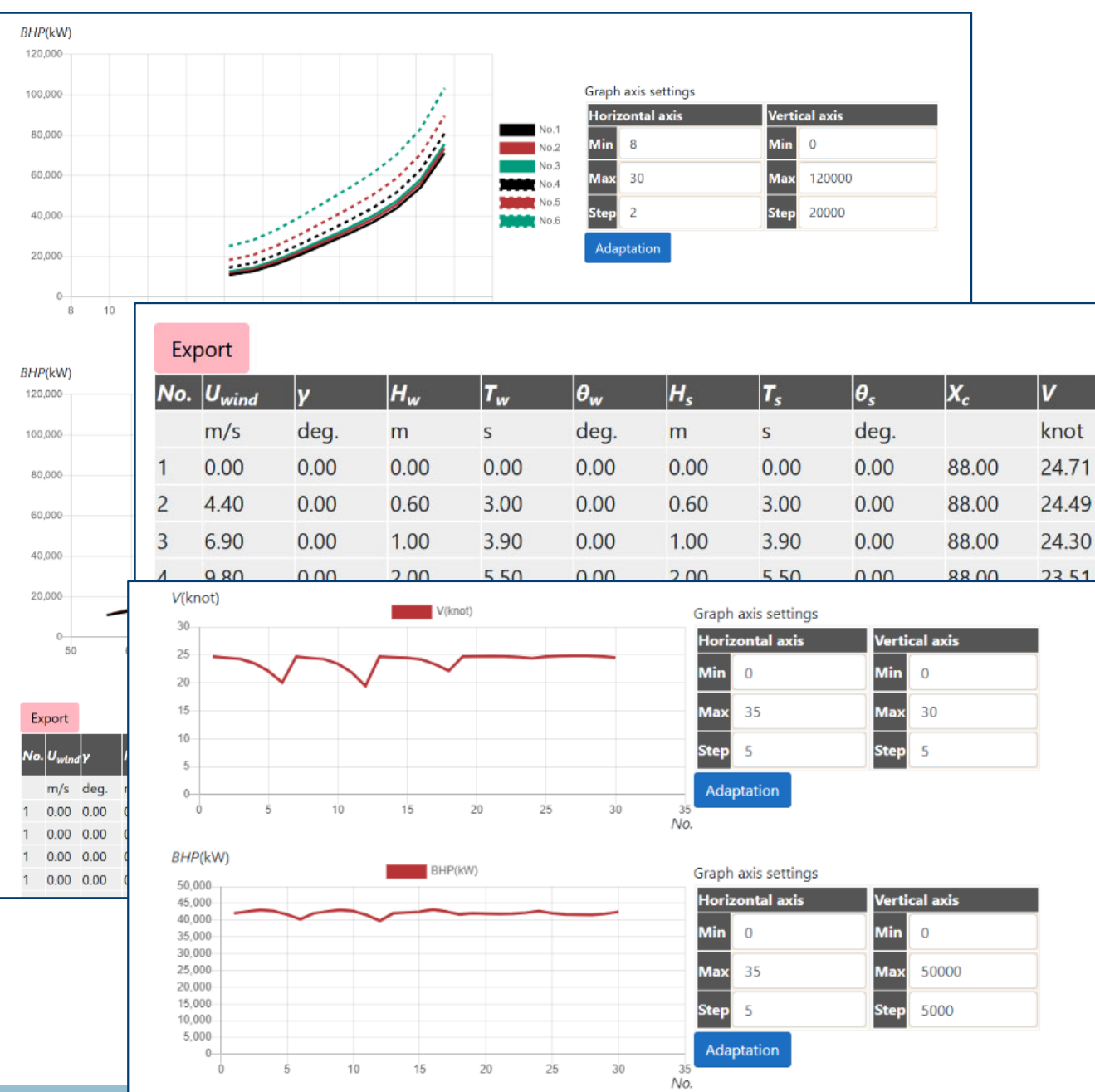

#### ■最終出力シート

✓実運航シミュレーション結果
 (船速・出力・燃料消費量)

■中間出力シート

✓任意海象中パワーカーブ

#### ✓外力推定結果

β

de

0.0

0.0

0.0

0.0

0.0

0.0

0.0

-0.

-0.

-0.

-1

-2.

0.0

-0.

-0.

-0.

-1.

• 波浪中抵抗增加

• 風圧力

• 斜航流体力

 ・
 舵力

## 出力:最終出力シート

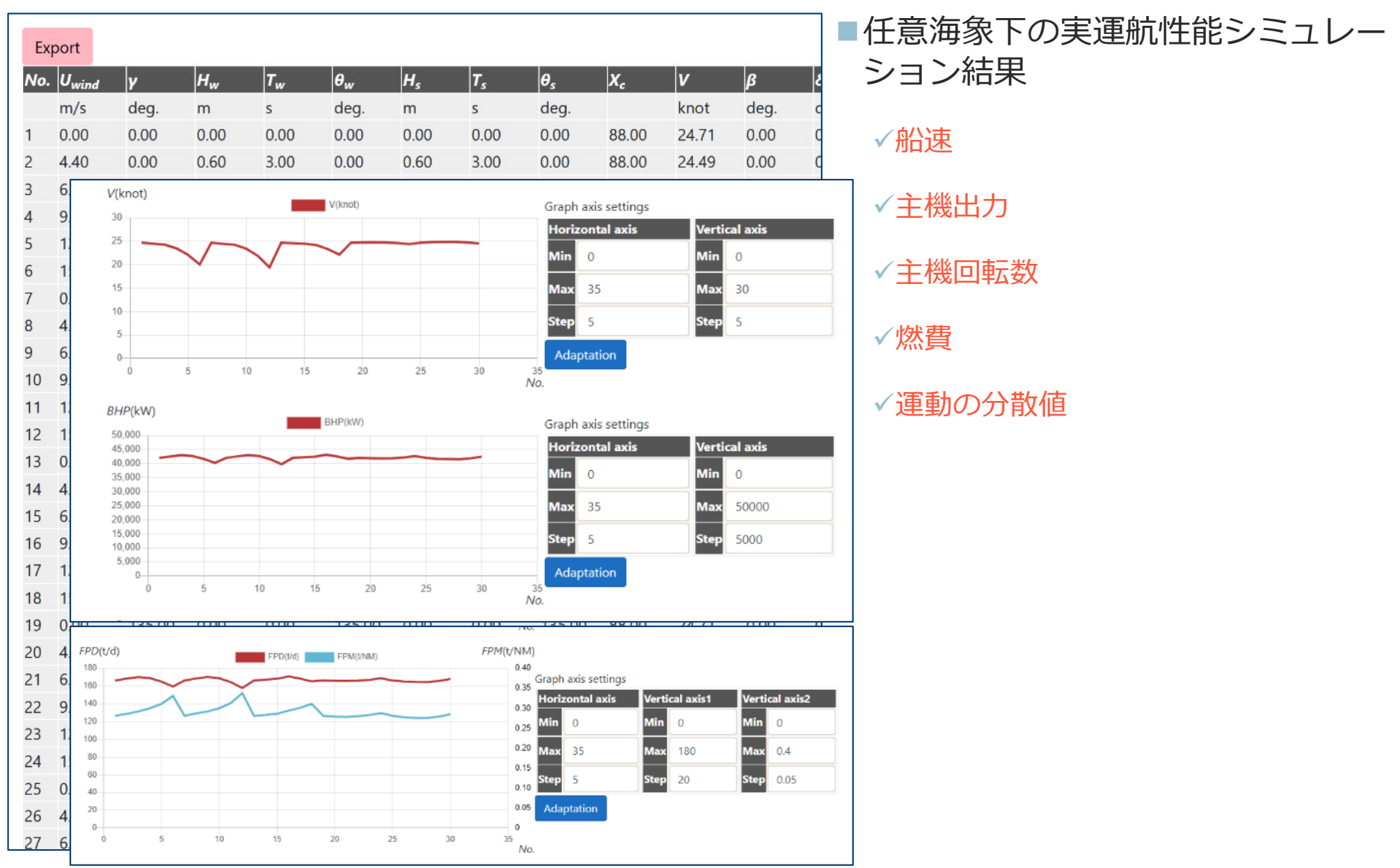

# 出力:中間出力(任意海象中パワーカーブ)

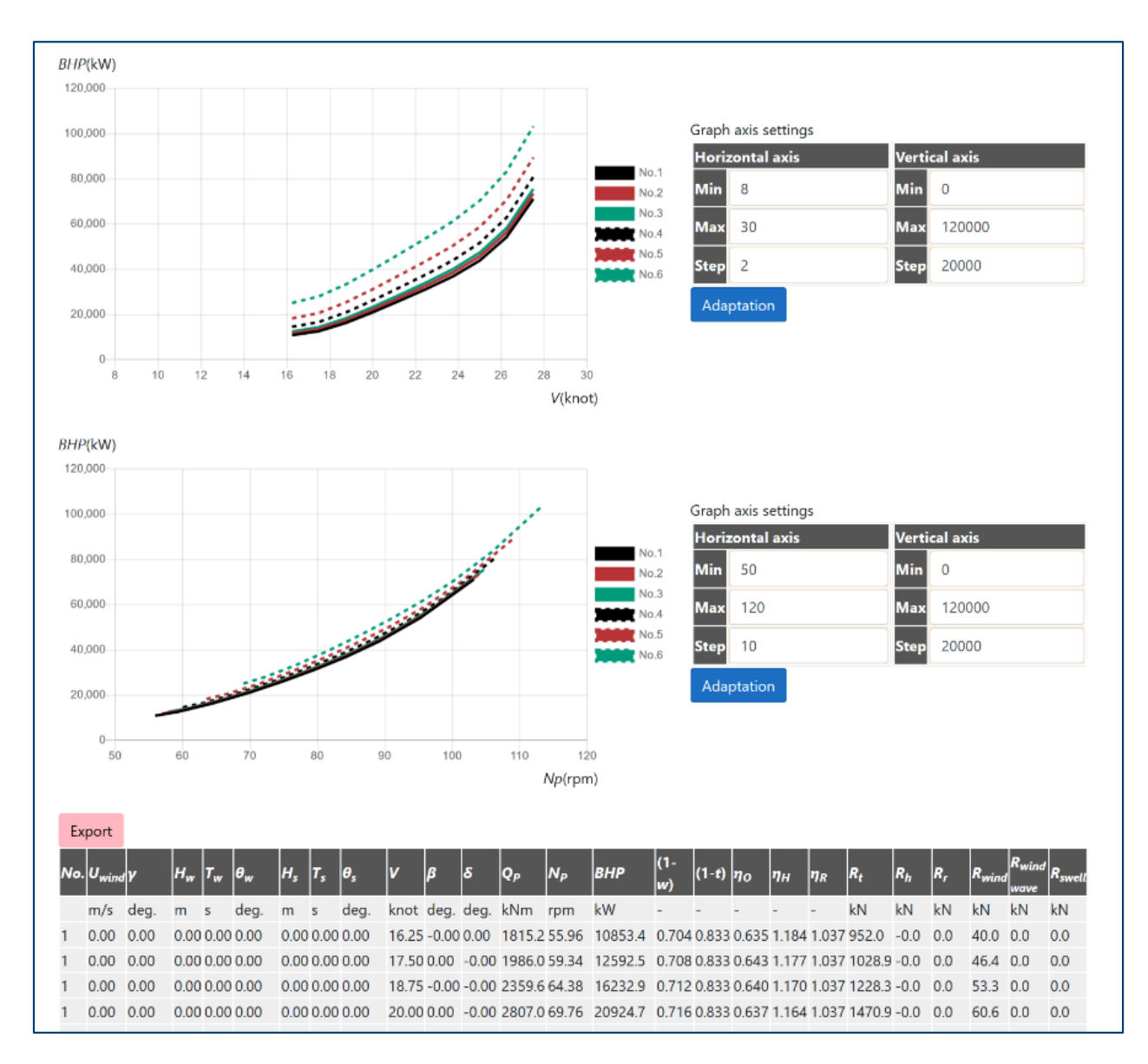

## ■パワーカーブ

✓船速-主機出力-主機回転
 数の関係

✓入力した任意海象(風、風 波、うねり)ごとに出力

# 出力:中間出力(外力)

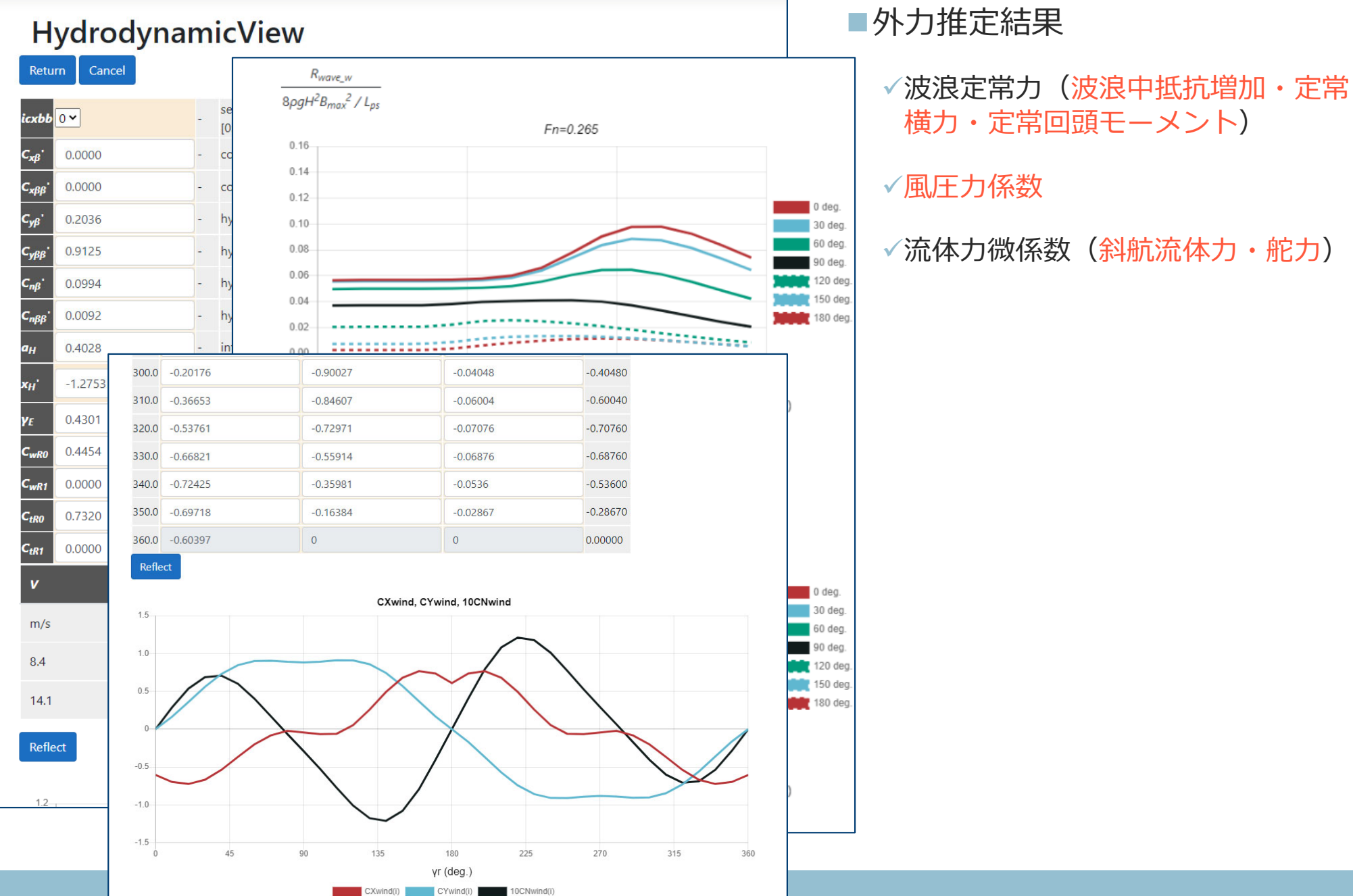

## Predictionモードの機能

- OCTARVIA-web(Predictionモード)は、任意海象下の実運航性能シミュレーションを行うプログラムです
- 船型による差、主機作動条件の設定を考慮して、実海域性能の評価が可能です
- 外力算定結果を、ボタンクリックでSALVIA-OCT.-web(実船モニタリング データ解析プログラム)の外乱修正に用いることができます

## Indexモード

# プログラムの構成(Indexモード)

# OCTARVIA

#### **PROGRAM MODE**

- OCTARVIA Index
- O OCTARVIA Prediction
- $\bigcirc$  Simulation for fouling and aging effect

#### CALCULATION ITEMS

- (1) Evaluation of external forces
  - $\Box$  (1-1) Added resistance in short crested inrregular waves
    - □ (1A) Added resistance in regular waves
    - $\Box$  (1B) Linear superposition for added resistance in short crested irregular
  - (1-2) Wind force and moment coefficients
  - □ (1-3) Hydrodynamic coefficients
- (2) Evaluation of ship performance in actual seas and its changes
- ✓ (3) Lifecycle fuel consumption

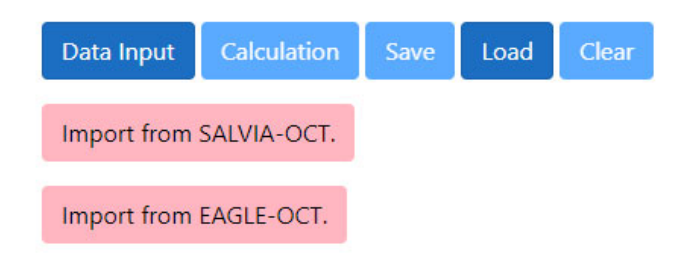

## ■ Indexモードの計算項目

- ✓ 外力計算
- ✓ 実海域性能・経時変化の計算
- ✓ 指標(ライフサイクル燃料消 費量)の計算
- 計算の流れ
  - ✓ 計算項目の選択
  - ✓ 入力データの作成
  - Calculation
  - ✓ 出力の確認

# データ入力

| OCTARVIA_INPUT                  |                                                                                                    |
|---------------------------------|----------------------------------------------------------------------------------------------------|
| Weather<br>Route<br>Item Value  | Unit Remarks<br>Supposed route type<br>- Single: Single route for year around<br>- Combination(route); combination of multiple routes                                                                                                    |
| Single                          | Arrow     detenoration of properer enciency in open water       ASFC     increase of specific fuel consumption                                                                                                    |
| Single route                    | Conditions                                                                                                    |
| Item Value                      | item Value Unit Remarks                                                                                                    |
| Route North Pacific             | ship       Ship type to be selected from [Bulk carrier, Gas carrier, Tanker, Container ship,         Container ship       General cargo ship, Refrigerated cargo carrier, Combination carrier, LNG carrier,         Ro-ro cargo ship (vehicle carrier), Ro-ro cargo ship, Ro-ro passenger ship, |
| Remarks                         | Cruise passenger ship having non-conventional propulsion]                                                                                                    |
| Item Unit R<br>Route - St<br>At | Loading conditions<br>voy1<br>voy1                                                                                                    |
| Pate for router and             | Item Value Unit                                                                                                    |
| seasons                         | Amont of cargo for voy 1 80000                                                                                                    |
| route % C                       | TEU for voy1         6500         TEU           vov2                                                                                                    |
| Reflect Reflect the routes      | Same condition with voy1 for performance simulator Engine INPUT for engie characteristics                                                                                                    |
| 2 Reparto Ch                    | Item Value Unit Remarks                                                                                                    |
| 3                               | ECEO non · · Evaluation condition for switching engine operation condition                                                                                                    |
|                                 | isele 4 Selector of engine operating condition<br>[1: constant revolution, 2: fuel index, 3: constant power, 4: constant ship speed]                                                                                                    |
|                                 | V <sub>SC_voy1</sub> 20 knot Ship speed for voy1                                                                                                    |
|                                 | Propeller                                                                                                    |

#### Propeller

メインインプットシート

サブインプットシート

■ボタンリンク

# 入力:Route, weather (1/2)

| ltem                        | Value             |      | Uni | t Remarks                                                                                                    |
|-----------------------------|-------------------|------|-----|----------------------------------------------------------------------------------------------------|
|                             |                   |      |     | Supposed route type<br>- Single: Single route for year around                                                                                                    |
| Route typ                   | e Single          |      |     | - Combination(route): combination of multiple routes                                                                                                    |
|                             |                   |      |     | <ul> <li>Combination(route-season): combination of multiple routes per seaso</li> <li>Other: Not supposition for a route (direct input of weather condition)</li> </ul> |
| Single rou                  | te                |      |     |                                                                                                    |
|                             |                   | Unit |     |                                                                                                    |
| Item Valı                   | ue                | onne |     |                                                                                                    |
| ltem Valu<br><i>Route</i> N | Iorth Pacific 🗸 🗸 | -    |     |                                                                                                    |

■ Route type:以下から選択

- ✓ Single:代表航路1種類を選択
- ✓Combination (route):各航路の寄与を% で入力
- ✓ Combination (route-season):各航路の 季節ごとの寄与を%で入力

✓Other:気象海象の確率分布を直接設定

| Route                | r <sub>route</sub> [%] | L <sub>route</sub> [N/M] |
|----------------------|------------------------|--------------------------|
| North Pacific        | 50                     | 4900                     |
| West Pacific         | 50                     | 4400                     |
| Asia-Europe via Suez | 0                      | 12200                    |
| Asia-Europe via Cape | 0                      | 15400                    |
| North Atlantic       | 0                      | 4600                     |
| Asia-Middle East     | 0                      | 6700                     |
| Total                | 100                    |                          |
|                      | Average                | 4650                     |

|                      | Rate for re | outes per seasor |        |        |                        |                          |
|----------------------|-------------|------------------|--------|--------|------------------------|--------------------------|
| Route                | Spring      | Summer           | Autumn | Winter | r <sub>route</sub> [%] | L <sub>route</sub> [N/M] |
| North Pacific        | 25          | 25               | 0      | 0      | 50                     | 4900                     |
| West Pacific         | 0           | 0                | 0      | 25     | 25                     | 4400                     |
| Asia-Europe via Suez | 0           | 0                | 25     | 0      | 25                     | 12200                    |
| Asia-Europe via Cape | 0           | 0                | 0      | 0      | 0                      | 15400                    |
| North Atlantic       | 0           | 0                | 0      | 0      | 0                      | 4600                     |
| Asia-Middle East     | 0           | 0                | 0      | 0      | 0                      | 6700                     |
| Total                | 25          | 25               | 25     | 25     | 100                    |                          |
|                      |             |                  |        |        | Annual average         | 6600                     |

# 入力: Route, weather (2/2)

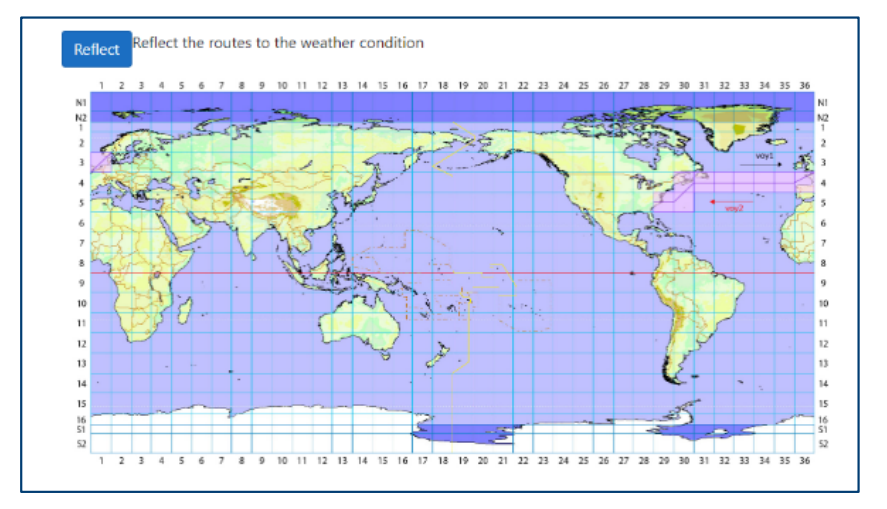

| EC | Uwind   | н    | TA   | PECA | TB   | PECB | PECAL | %] |   |   |    |
|----|---------|------|------|------|------|------|-------|----|---|---|----|
| 1  | m/s     | m    | s    | %    | s    | %    | 35    |    |   |   |    |
| 1  | 4.40    | 1.25 | 4.3  | 24.2 | 5.6  | 0.0  | 25    |    |   |   |    |
| 2  | 6.90    | 2.00 | 5.5  | 30.3 | 7.2  | 0.0  | 20-   |    |   |   | ÷  |
| 3  | 9.80    | 3.00 | 6.7  | 21.3 | 8.7  | 0.0  | 15    |    |   |   |    |
| 4  | 12.60   | 4.00 | 7.7  | 14.9 | 10.0 | 0.0  | 5-    |    |   |   |    |
| 5  | 5 15.70 | 5.50 | 9.1  | 7.0  | 11.8 | 0.0  | 0     |    | 2 | 1 |    |
| 6  | 5 19.00 | 7.00 | 10.2 | 2.3  | 13.3 | 0.0  |       |    |   |   | EC |

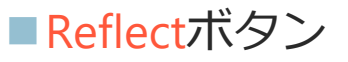

√想定航路の図示

- ✓確率分布を図表で表示
  - ・風速・有義波高・平均波周期の組合せ
  - ・平均風向・主波向の組合せ

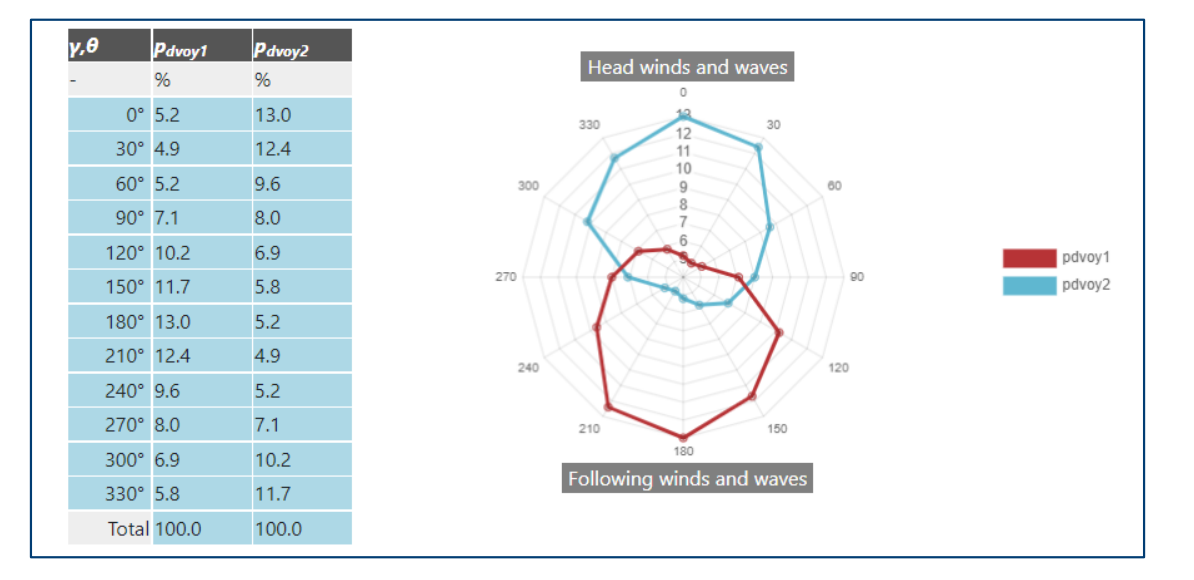

# 入力: ライフサイクル評価に関するパラメータ(1/2)

| Parame                | ters For Life-cycle Fuel | Consu                              | umption Section                                                                                                    |
|-----------------------|--------------------------|------------------------------------|----------------------------------------------------------------------------------------------------|
| Mode                  |                          |                                    |                                                                                                    |
| ltem                  | Value Unit Re            | marks                              |                                                                                                    |
| ModelAF               | Linear model 🗸 - L<br>pa | ode for t<br>inear mo<br>ttern for | he evaluation of aging and fouling<br>odel: Linear formulae are applied. (input of specific parameters) - Input: An arbitrary<br>aging and fouling is used. (direct input of time and parameters in the right table.) |
| Specific p            | parameters               |                                    |                                                                                                    |
| ltem                  | Value                    | Unit                               | Remarks                                                                                                    |
| p <sub>as</sub> (R)   | 0.3                      | %/year                             | Aging deterioration for hull (increase ratio due to aging of hull resistance)                                                                                                    |
| p <sub>ag</sub> (SFC) | 0.1                      | %/year                             | Aging deterioration for engine governor (increase ratio of SFC)                                                                                                    |
| p <sub>fs</sub> (R)   | 0.5                      | %/year                             | Fouling deterioration for hull (increase ratio due to fouling of hull resistance)                                                                                                    |
| р <sub>fp</sub> (ŋ)   | 0.4                      | %/year                             | Fouling deterioration for propeller (deterioration ratio of propeller efficiency in open water)                                                                                                    |
| r <sub>pas</sub>      | 0                        | %                                  | Retrieval percentage on aging deterioration for a hull per cleaning interval                                                                                                    |
| r <sub>pfs</sub>      | 100                      | %                                  | Retrieval percentage on fouling deterioration for a hull per cleaning interval                                                                                                    |
| r <sub>pfp</sub>      | 100                      | %                                  | Retrieval percentage on fouling deterioration for a propeller per cleaning interval                                                                                                    |
| T <sub>ch</sub>       | Combi. 2 and 3 🗸         | year                               | Cleaning interval for hull (combination of 2 and 3 years or an arbitrary interval) $(\Delta T_{ch} \text{ must be a multiple number of } \Delta T_{E}$ .)                                                             |
| T <sub>cp</sub>       | Combi. 2 and 3 🗸         | year                               | Cleaning interval for propeller (combination of 2 and 3 years or an arbitrary interval) $(\Delta T_{cp} \text{ must be a multiple number of } \Delta T_{E}.)$                                                         |
| TE                    | 15 🗸                     | year                               | Evaluation period (1 $\leq T_E \leq 25$ )                                                                                                    |
| ⊿T <sub>E</sub>       | 1 ~                      | year                               | Evaluation period (0.25 $\leq \Delta T_E \leq T_E$ )<br>Select from the dropdown list.<br>( $\Delta T_E$ must divide $\Delta T_{ch}$ and $\Delta T_{cp}$ , and must be smaller than them.)                            |

■経年劣化・生物汚損パラメータ :悪化率・クリーニング回復率 ✓船体抵抗 ✓燃料消費率 √プロペラ効率 ■クリーニング間隔 ✓船体 √プロペラ ■評価期間 ■経時変化計算間隔

# 入力: ライフサイクル評価に関するパラメータ(2/2)

|     | B/A | $\Delta R_a$ | ⊿R <sub>f</sub> | ⊿R   | $\Delta \eta_o$ | ⊿SFC |
|-----|-----|--------------|-----------------|------|-----------------|------|
| ear | -   | %            | %               | %    | %               | %    |
| 0   | -   | 0.00         | 0.00            | 0.00 | 0.00            | 0.00 |
| 1   | -   | 0.30         | 0.50            | 0.80 | -0.40           | 0.10 |
| 2   | (b) | 0.60         | 1.00            | 1.60 | -0.80           | 0.20 |
| 2   | (a) | 0.60         | 0.00            | 0.60 | 0.00            | 0.20 |
| 3   | -   | 0.90         | 0.50            | 1.40 | -0.40           | 0.30 |
| 4   | -   | 1.20         | 1.00            | 2.20 | -0.80           | 0.40 |
| 5   | (b) | 1.50         | 1.50            | 3.00 | -1.20           | 0.5  |
| 5   | (a) | 1.50         | 0.00            | 1.50 | 0.00            | 0.5  |
| 6   | 2   | 1.80         | 0.50            | 2.30 | -0.40           | 0.6  |
| 7   | (b) | 2.10         | 1.00            | 3.10 | -0.80           | 0.7  |
| 7   | (a) | 2.10         | 0.00            | 2.10 | 0.00            | 0.7  |
| 8   | -   | 2.40         | 0.50            | 2.90 | -0.40           | 0.8  |
| 9   | -   | 2.70         | 1.00            | 3.70 | -0.80           | 0.9  |
| 10  | (b) | 3.00         | 1.50            | 4.50 | -1.20           | 1.0  |
| 10  | (a) | 3.00         | 0.00            | 3.00 | 0.00            | 1.0  |
| 11  | -   | 3.30         | 0.50            | 3.80 | -0.40           | 1.1  |
| 12  | (b) | 3.60         | 1.00            | 4.60 | -0.80           | 1.2  |
| 12  | (a) | 3.60         | 0.00            | 3.60 | 0.00            | 1.2  |
| 13  | -   | 3.90         | 0.50            | 4.40 | -0.40           | 1.3  |
| 14  |     | 4.20         | 1.00            | 5.20 | -0.80           | 1.40 |
| 15  | (b) | 4.50         | 1.50            | 6.00 | -1.20           | 1.5  |

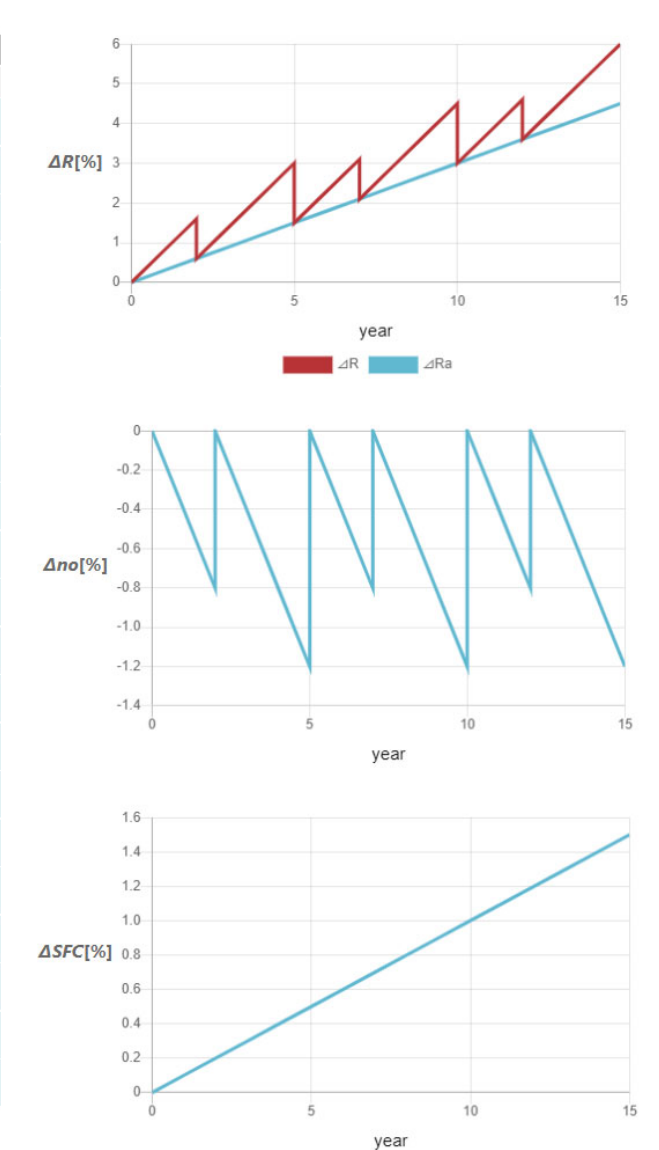

#### ■ Reflectボタン

#### ✓各要素の経時変化を図表で表示

- 船体抵抗
- ・プロペラ効率
- 燃料消費率

## 入力:船型データ

| hip geom                         | etry    |                  |                                |                              |                          |                         |                              |               |
|----------------------------------|---------|------------------|--------------------------------|------------------------------|--------------------------|-------------------------|------------------------------|---------------|
| ltem                             | Value   | Unit Rema        | ırks                           |                              |                          |                         |                              |               |
| Builder                          | NMRI    | - builde         | er (within 50 characters)      |                              |                          |                         |                              |               |
| Туре                             | CONT    | - type (         | of ship (within 50 characters) |                              |                          |                         |                              |               |
| ID                               |         | S.S. d(i)        | B(i)/2                         | A(i)                         |                          | H <sub>0</sub> (i) σ(i) | $\sigma_{upper} \sigma_{l}$  | wer LF che    |
|                                  | 762     | - m              | m                              | m2                           | 1                        |                         |                              | -             |
| ps                               | 300     | 0.000 0.010      | 0.010                          | 0.000                        | I                        | 1.000 0.50              | 0 1.178 0.4                  | (95 IN        |
|                                  |         | 0.500 8.000      | Return                         | Cancel Reflect               |                          |                         |                              |               |
| OA                               | 318     | 1.000 14.000     | 50                             |                              |                          |                         |                              |               |
| D                                |         | 1.500 14.000     | . 40                           |                              |                          |                         |                              |               |
| Pmax                             | 40      | 2.000 14.000     | . 20                           |                              |                          |                         |                              |               |
| l <sub>mid</sub>                 | 14      | 2.500 14.000     |                                |                              |                          |                         | $\geq$                       | >             |
|                                  |         | 3.000 14.000     | -10                            |                              |                          |                         |                              |               |
| l <sub>aft</sub>                 | 14      | 3,500 14,000     | -30                            |                              |                          |                         |                              |               |
| l <sub>fore</sub>                | 14      | 4.000 14.000     | -50 -201                       | 0 -150 -100                  | -50 0                    | 50                      | 100                          | 150           |
|                                  |         | 3                |                                |                              | x (m)                    |                         |                              |               |
| LA                               | 0       | в                | CUECK                          | huntness coefficient Th      | input                    | wing input da           | ata: Bisn no                 | () v(i) and I |
| k /l                             |         | <u>ii</u>        | CHECK                          | blunthess coefficient        | is button requires tono  | wing input de           | на, <i>b</i> , <i>вр</i> ,на | 0, X(t) and 1 |
| <i>×yyır ⊏ps</i>                 | 0.25    |                  | <b>nd0</b> 100 -               |                              |                          |                         |                              |               |
| k <sub>zz</sub> /L <sub>ps</sub> | 0.25    | 5                | <i>nd0</i> - nu                | umber of section for calcul  | lating Bluntness coeffic | ient (A.P. to F         | .P.) ( <i>nd0</i> <=         | 1001)         |
|                                  |         | e <mark>/</mark> | 4 5 6 <b>x(i)</b> m po         | osition of the section (+ m  | eans fore from midship   | o) (i=1,2,,nde          | 0)                           |               |
| K <sub>G</sub>                   | -1.7715 | 283              | B(I) In set                    | ctional breadth at L.W.L. (i | l=1,2,,na0)              |                         |                              |               |
| 2-                               |         | 50               | x(i)                           | B(i)                         | B(i)/2 -B(i)/2           |                         |                              |               |
| G                                | 2.45    | E m              | -150.000                       | m                            | m m                      |                         |                              |               |
| G <sub>M</sub>                   | 1.22    |                  | -146.970                       | 4.807                        | 2,404 -2.404             |                         |                              |               |
|                                  |         | 10               | -143 939                       | 9.214                        | 4 607 -4 607             |                         |                              |               |
| r                                |         |                  | -140.000                       | 13.244                       | 6.622 -6.622             |                         |                              |               |
|                                  |         | 2.0              | s.s 140.909                    | 13.411                       | 0.022 -0.022             |                         |                              |               |

-134.848 20.242

10.121 -10.121

■ 往路・復路それぞれ入力■ サブインプットシート

# 図で形状を確認 ✓要目データ ✓横断面形状パラメータ ✓水線面形状

# 入力:主機作動条件

| Engine<br>Engine     | INPUT for engie characteris | tics |                                                                                                    |
|----------------------|-----------------------------|------|----------------------------------------------------------------------------------------------------|
| ltem                 | Value                       | Unit | Remarks                                                                                                    |
| EC <sub>EO</sub>     | non 🗸                       | -    | Evaluation condition for switching engine operation condition                                                                |
| isele                | 4 ~                         | ]-   | Selector of engine operating condition<br>[1: constant revolution, 2: fuel index, 3: constant power, 4: constant ship speed] |
| V <sub>SC_voy1</sub> | 20                          | knot | Ship speed for voy1                                                                                                    |

## ■Engineボタン(サブインプットシート)

✓燃料消費率

✓ トルクリミットパラメータ

■往路・復路それぞれ入力

#### ■ EC<sub>EO</sub>

✓主機作動条件をスイッチする評価海象番号を指定

#### isele

✓主機作動条件セレクター

✓回転数一定/フューエルインデックス制御/出力一定/船速一定 モード から選択

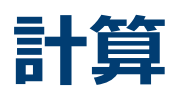

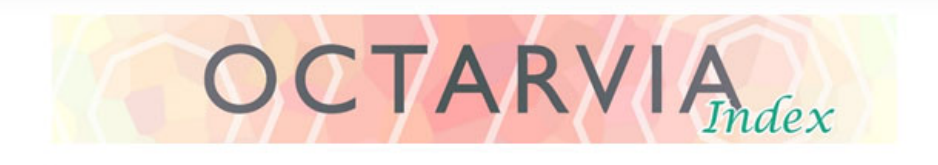

#### **PROGRAM MODE**

OCTARVIA - Index
 OCTARVIA - Prediction
 Simulation for fouling and aging effect

#### CALCULATION ITEMS

- (1) Evaluation of external forces
  - (1-1) Added resistance in short crested inrregular waves
    - (1A) Added resistance in regular waves
    - (1B) Linear superposition for added resistance in short crested irregular
  - □ (1-2) Wind force and moment coefficients
  - □ (1-3) Hydrodynamic coefficients
- (2) Evaluation of ship performance in actual seas and its changes
- ✓ (3) Lifecycle fuel consumption

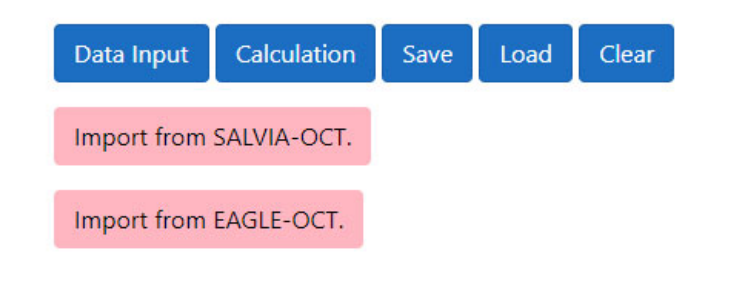

## ■Calculationボタン

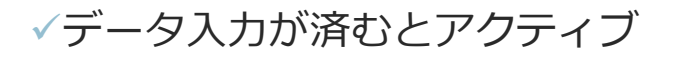

## 出力シート

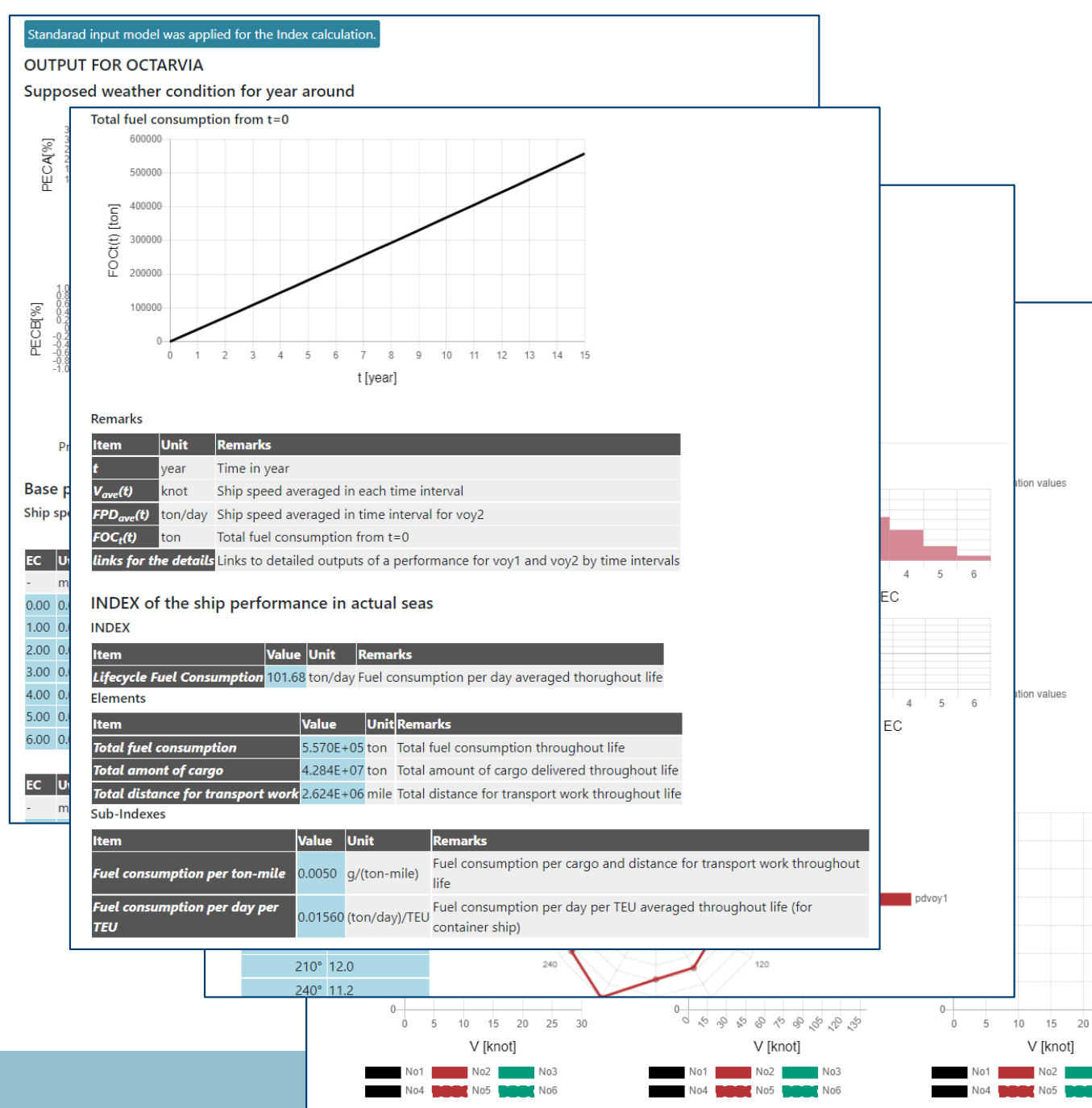

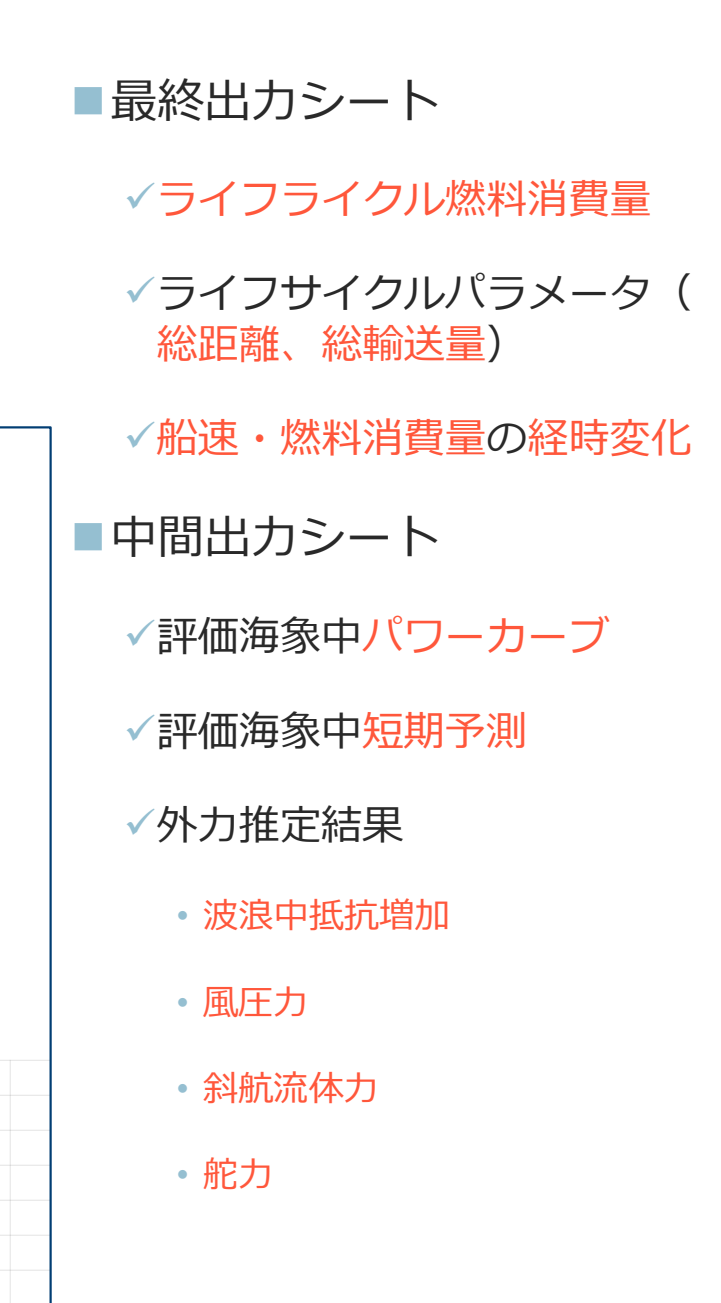

# 出力:最終出力シート(1/2)

主機作動条件を一定船速とした場合の

計算結果

| Time  | e Varia | tion       |            |                                       |                             | ■経時変化             |
|-------|---------|------------|------------|---------------------------------------|-----------------------------|-------------------|
| t     | Vave(t) | ) FPDave(1 | t) FOCt(t) |                                       |                             |                   |
| year  | knot    | ton/day    | ton        | links for the details                 |                             | 一个心市              |
| 0.00  | 19.96   | 97.81      | 0.00       | <u>voy1 0</u> <u>voy2 0</u>           |                             |                   |
| 1.00  | 19.96   | 99.02      | 35920.27   | VOY<br>Ship speed average in each tir | me interval                 |                   |
| 2.00  | 19.96   | 100.23     | 72283.60   | Vave(t)[knot]                         |                             | ◆1日当たりの燃料消費量      |
| 2.00  | 19.96   | 98.55      | 72283.60   | <u>voy1</u> <sup>19</sup>             |                             |                   |
| 3.00  | 19.96   | 99.76      | 108474.59  | <u>VOy</u> 18                         |                             | ✓系積燃料冶貨重          |
| 4.00  | 19.96   | 100.98     | 145159.64  | <u>voy</u>                            |                             |                   |
| 5.00  | 19.95   | 102.17     | 182283.73  | <u>voy1</u>                           |                             |                   |
| 5.00  | 19.96   | 99.66      | 182283.73  | <u>voy1</u>                           |                             |                   |
| 6.00  | 19.96   | 100.88     | 218882.75  | 0 2 4<br><u>VO</u> Y                  | 4 6 8 10 12 14<br>t [year]  |                   |
| 7.00  | 19.96   | 102.08     | 255924.14  | VOV1 Fuel consumption per day ave     | raged in each time interval |                   |
| 7.00  | 19.96   | 100.40     | 255924.14  | <u>voy1</u>                           |                             | の設定を以映した経時変化      |
| 8.00  | 19.96   | 101.63     | 292845.73  | <u>VO</u> <u>Y</u> 104                |                             | → メンテナン人計画の最適化を図る |
| 9.00  | 19.95   | 102.83     | 330209.95  | 103<br>VOY<br>102                     |                             | ことができる            |
| 10.00 | 19.95   | 104.00     | 367957.13  | voy1 101                              |                             |                   |
| 10.00 | 19.96   | 101.53     | 367957.13  | <u>voy1</u> 99                        |                             |                   |
| 11.00 | 19.96   | 102.74     | 405235.97  | 96<br><u>VOY</u> 97                   |                             |                   |
| 12.00 | 19.95   | 103.94     | 443006.99  | voy1                                  | * 0 0 10 12 14<br>t [year]  |                   |
| 12.00 | 19.96   | 102.28     | 443006.99  | VOY1<br>Total fuel consumption from t | .=0                         |                   |
| 13.00 | 19.96   | 103.49     | 480610.56  | <u>voy</u>                            |                             |                   |
| 14.00 | 19.95   | 104.67     | 518598.80  | 500000<br>VOY                         |                             |                   |
| 15.00 | 19.95   | 105.88     | 557023.98  | <u>VOY</u><br>300000                  |                             |                   |
|       |         |            |            | 200000                                |                             |                   |
|       |         |            |            |                                       |                             |                   |

9 10 11 12 13 14

15

# 出力:最終出力シート(2/2)

INDEX of the ship performance in actual seas

#### INDEX

| ltem                         | Value  | Unit F    | Rema   | rks                                               |
|------------------------------|--------|-----------|--------|---------------------------------------------------|
| Lifecycle Fuel Consumption   | 101.68 | ton/day F | uel co | onsumption per day averaged thorughout life       |
| Elements                     |        |           |        |                                                   |
| ltem                         | ١      | Value     | Unit   | Remarks                                           |
| Total fuel consumption       |        | 5.570E+05 | ton    | Total fuel consumption throughout life            |
| Total amont of cargo         | 4      | 4.284E+07 | ton    | Total amount of cargo delivered throughout life   |
| Total distance for transport | work   | 2.624E+06 | mile   | Total distance for transport work throughout life |
| Sub-Indexes                  |        |           |        |                                                   |

 航路(海象)、経年劣化、船型差、
 主機条件を考慮した実海域実船性能の定量的評価
 → 燃料消費量(コストに直結する パラメータ)で評価が可能

| ous mackes                          |         |               |                                                                                |
|-------------------------------------|---------|---------------|--------------------------------------------------------------------------------|
| ltem                                | Value   | Unit          | Remarks                                                                        |
| Fuel consumption per ton-mile       | 0.0050  | g/(ton-mile)  | Fuel consumption per cargo and distance for transport work throughout life     |
| Fuel consumption per day per<br>TEU | 0.01560 | (ton/day)/TEU | Fuel consumption per day per TEU averaged throughout life (for container ship) |

## ■実海域実船性能評価指標

- ✓ライフサイクル燃料消費量(1日当たりの平均燃料消費量)
- ✓ライフサイクルパラメータ(総燃料消費量、総輸送量、総輸送距離)
- ✓輸送効率(トンマイル当たりの燃料消費量、コンテナ船:TEU当たりの燃料消費量、自動車運搬船: 1台当たりの燃料消費量)

## 出力:中間出力(評価海象中パワーカーブ)

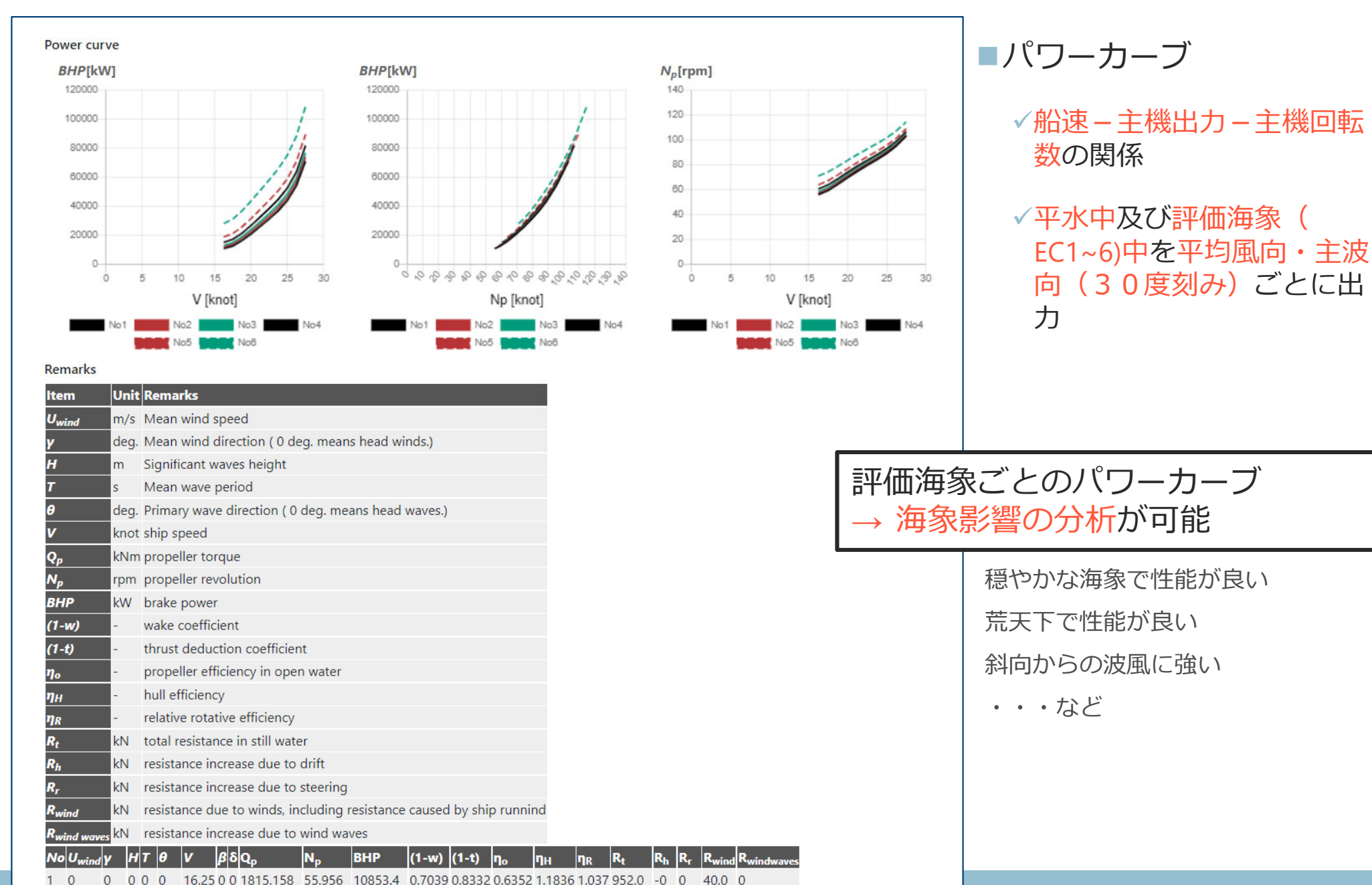

# 出力:中間出力(短期予測)

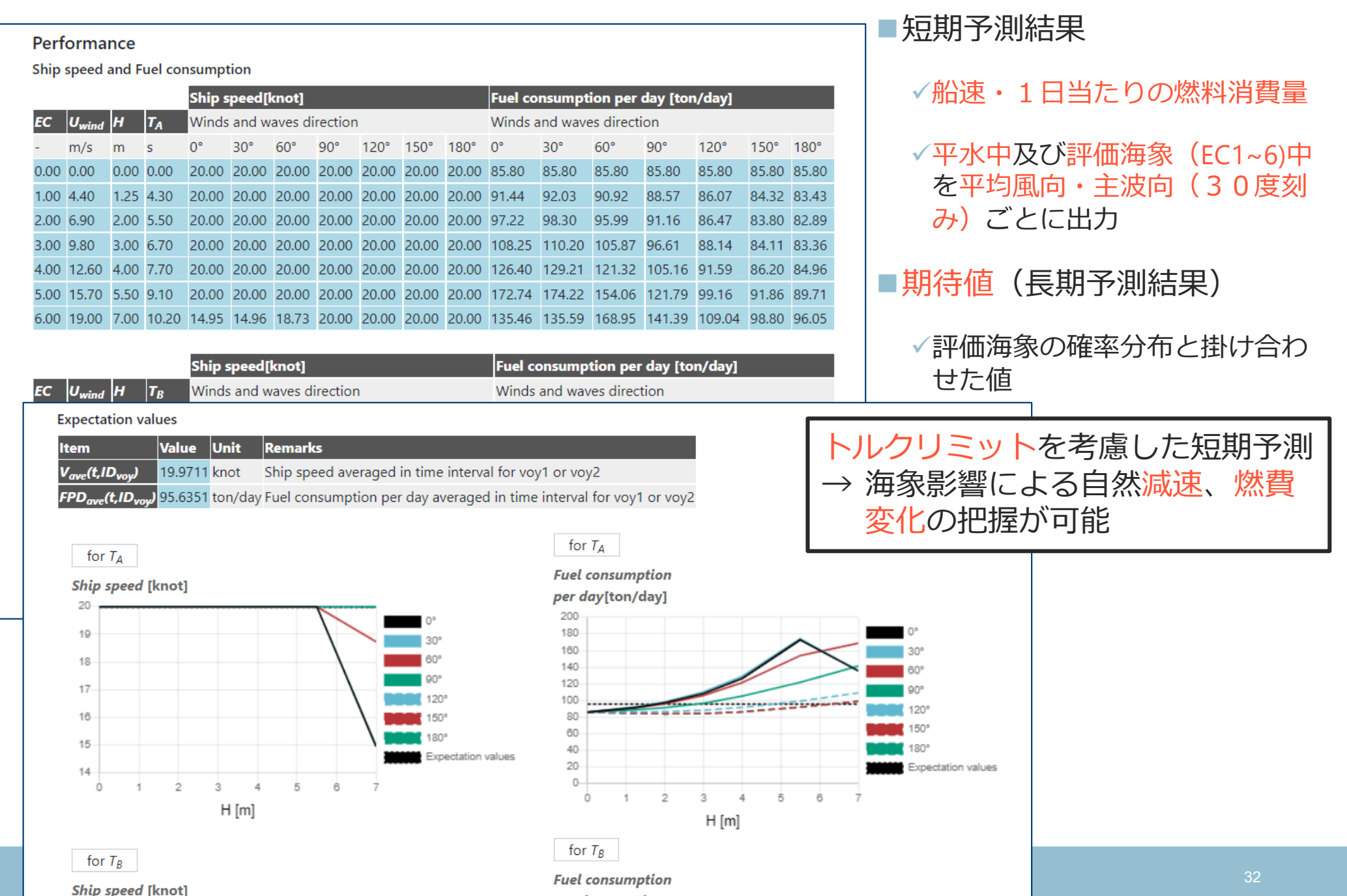

# 出力:中間出力(外力)

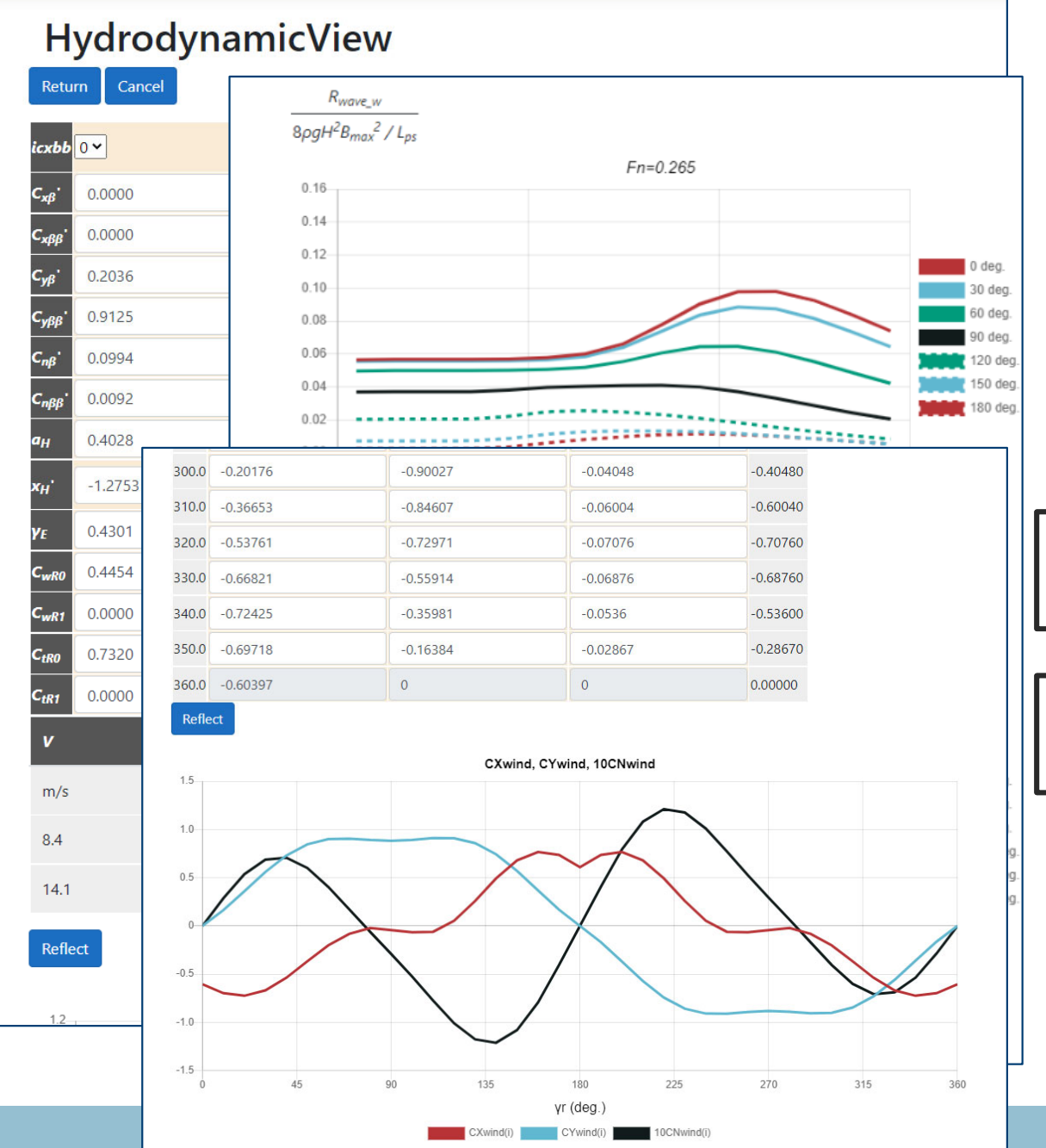

#### ■外力推定結果

√往路・復路の載荷状態ごと推定

 波浪定常力(波浪中抵抗増加・定常 横力・定常回頭モーメント)

• 風圧力係数

流体力微係数(斜航流体力・舵力)

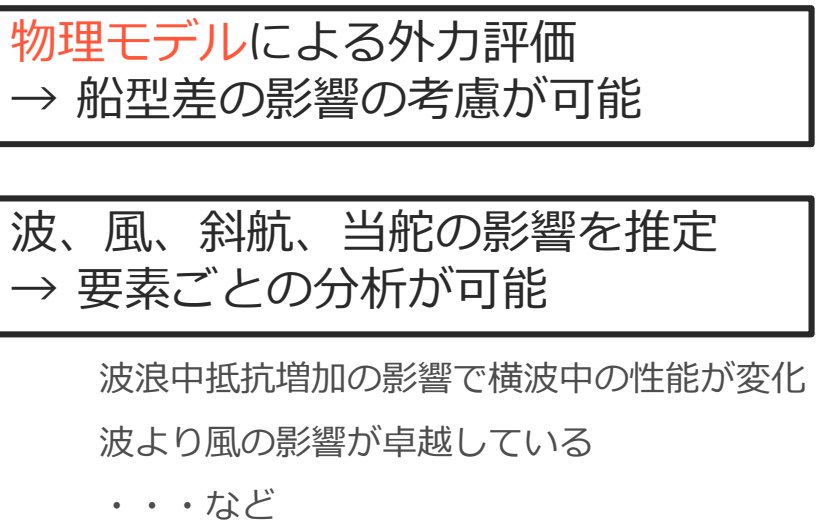

## Indexモードの機能

- OCTARVIA-web(Indexモード)は、実海域実船性能評価指標(ライフサイ クル主機燃料消費量)を計算するプログラムです
- 航路・海象の影響、経年劣化の影響・クリーニング間隔の影響、船型による差、主機作動条件の設定を考慮して、ライフサイクル主機燃料消費量を算出することが可能です
- コストに直結するパラメータ(主機燃料消費量)で定量的評価を行うことで、設計データ(船型、平水中性能)の評価と同時にメンテナンス計画の最適化、減速の評価などの運航計画の最適化についても検討することができます

# Simulation for fouling and aging effect $\mathbf{E} - \mathbf{k}$

## プログラムの構成(Simulation for fouling and aging effectモード)

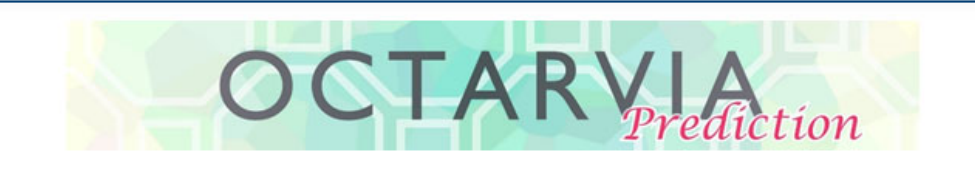

#### **PROGRAM MODE**

O OCTARVIA - Index

- O OCTARVIA Prediction
- Simulation for fouling and aging effect

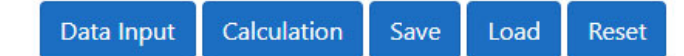

- ■計算の流れ
  - 計算項目の選択
  - 入力データの作成
  - Calculation
  - 出力の確認

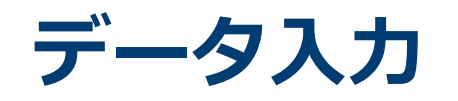

| ship ge             | ometry               |                |                                                 |                      |                                                          |       | ■メインイ                                                  |
|---------------------|----------------------|----------------|-------------------------------------------------|----------------------|----------------------------------------------------------|-------|--------------------------------------------------------|
| item                | Value                | Unit           | Remarks                                         |                      |                                                          |       | ゠ゖヺンヽ                                                  |
| Builder             | NMRI                 | -              | builder (within 50 characte                     | ers)                 |                                                          | ■リノイン |                                                        |
| Туре                | CONT                 |                | type of ship (within 50 cha                     | iracters)            |                                                          |       | ■ボタン                                                   |
| ID                  | 762                  | -              | ship ID number                                  |                      |                                                          |       |                                                        |
| L <sub>ps</sub>     | 300                  | m              | length between fore positi                      | ion of water line an | d A.P./aft position of water line; <i>L<sub>ps</sub></i> |       |                                                        |
| LOA                 | 318                  | m              | length overall( $L_{OA} \ge L_{ps}$ ); $L_{CA}$ | OA                   |                                                          |       |                                                        |
| B <sub>max</sub>    | 40                   | m              | maximum breadth; B <sub>max</sub>               |                      |                                                          |       |                                                        |
| d <sub>mid</sub>    | 14                   | m              | draft at midship; d <sub>mid</sub>              | resistance in st     | in still water                                           |       |                                                        |
| AT                  | 1546.67              | m²             | projected transverse area                       |                      |                                                          |       |                                                        |
| AL                  | 9018.67              | m <sup>2</sup> | projected lateral area abo                      | Engine               | Value                                                    | Unit  | Remarks                                                |
| C <sub>dis</sub>    | -11.34               | m              | distance from the midship<br>Cdis               | $\eta_{s}$           | 0.98                                                     | ] •   | transmission efficiency; $\eta_s$                      |
|                     |                      |                |                                                 | gear                 | 1                                                        | -     | gear ratio: gear (N <sub>P</sub> =gearN <sub>E</sub> ) |
| ship sp             | eed                  |                |                                                 |                      |                                                          |       |                                                        |
| Item                | Value                |                |                                                 | Propeller            |                                                          |       |                                                        |
| • 2                 | 25                   |                |                                                 | propeller            |                                                          |       |                                                        |
| wind fo             | orce                 |                |                                                 | self propuls         | sion factors                                             |       |                                                        |
| ltem                | Value                |                | Unit                                            | self propulsion      | factors                                                  |       |                                                        |
| IDCX                | Fujiwara's formula 🗸 |                | -                                               | FAsim-in             |                                                          |       |                                                        |
| C <sub>Xwind0</sub> | -0.604               |                | •                                               | FAsim-in             |                                                          |       |                                                        |

## メインインプットシート ンプットシート

リンク

# 入力:船型データ

| ship ge          | ometry  |                |                                                 |                            |                                                        |  |  |
|------------------|---------|----------------|-------------------------------------------------|----------------------------|--------------------------------------------------------|--|--|
| ltem             | Value   | Unit           | Remarks                                         |                            |                                                        |  |  |
| Builder          | NMRI    | -              | builder (within 50 characters)                  |                            |                                                        |  |  |
| Туре             | CONT    |                | type of ship (within 50 character               | rs)                        |                                                        |  |  |
| ID               | 762     |                | ship ID number                                  |                            |                                                        |  |  |
| Lps              | 300     | m              | length between fore position of                 | water line and <i>i</i>    | A.P./aft position of water line; <i>L<sub>ps</sub></i> |  |  |
| LOA              | 318     | m              | length overall( $L_{OA} \ge L_{ps}$ ): $L_{OA}$ |                            |                                                        |  |  |
| B <sub>max</sub> | 40      | m              | maximum breadth; B <sub>rmax</sub>              |                            |                                                        |  |  |
| d <sub>mid</sub> | 14      | m              | draft at midship: <i>d<sub>mid</sub></i>        |                            |                                                        |  |  |
| A <sub>T</sub>   | 1546.67 | m²             | projected transverse area above                 | water line; A <sub>7</sub> |                                                        |  |  |
| AL               | 9018.67 | m <sup>2</sup> | projected lateral area above wat                | ter line; A <sub>L</sub>   |                                                        |  |  |
| C <sub>dis</sub> | -11.34  | m              | distance from the midship section $C_{dis}$     | on to the center           | of projected lateral area (+ means fore from midship); |  |  |
| ship sp          | eed     |                |                                                 |                            |                                                        |  |  |
| Item             | Value   |                |                                                 | Unit                       | Remarks                                                |  |  |
| Vs               | 25      |                |                                                 | knot                       | designated ship speed; $V_S$                           |  |  |

## ■メインインプットシート

✓要目データ

✓船速

# 入力:船舶性能データ

| wind force                              | )                                       |      |                      |                                    |
|-----------------------------------------|-----------------------------------------|------|----------------------|------------------------------------|
| Item                                    | Value                                   | Unit | Remarks              |                                    |
| IDCX                                    | Fujiwara's formula 💙                    | -    | selector for the dra | ag coefficient due to winds        |
| C <sub>Xwind0</sub>                     | -0.604                                  |      | drag coefficient du  | ie to head winds (+ means thrust.) |
| resistance<br>resistance in s<br>Engine | in still water<br><sup>till water</sup> |      |                      |                                    |
| Item                                    | Value                                   |      | Unit                 | Remarks                            |
| $\eta_s$                                | 0.98                                    |      | -                    | transmission efficiency; $\eta_s$  |
| gear                                    | 1                                       |      | -                    | gear ratio; gear (Np=gearNE)       |
| Propeller<br>propeller<br>self propu    | Ision factors                           |      |                      |                                    |

## ■メインインプットシート

✓風圧力係数(向風)

✓主機伝達係数・ギア比

resistance in still waterボタン

✓平水中抵抗

■ Propellerボタン

✓プロペラ直径

- √プロペラ単独性能
- self propulsion factorsボタン

√平水中自航要素

# 入力:経年劣化・生物汚損パラメータ

#### Input for the estimation of fouling and aging effects

| ltem            | Value        | Unit       | Remarks                                       |
|-----------------|--------------|------------|-----------------------------------------------|
| k <sub>0</sub>  | 2012/07/19 🛛 | YYYY/MM/DD | Start day of service                          |
| n <sub>dc</sub> | 4 ~          | -          | Number of dock-interval (1 $\leq i_{dc} \leq$ |

#### Parameters of deterioration and retrieval

| ltem Unit                                                       | Remarks                                                                                                    |  |  |  |  |
|-----------------------------------------------------------------|----------------------------------------------------------------------------------------------------|--|--|--|--|
| No.(i) -                                                        | Number of dock intevals for the cleaning of a hull or a propeller                                                    |  |  |  |  |
| k <sub>out</sub> (i) <mark>YYYY/MM/D</mark>                     | Date of dock-out after the cleaning                                                                                  |  |  |  |  |
| k <sub>in</sub> (i) YYYY/MM/DD Date of dock-in for the cleaning |                                                                                                    |  |  |  |  |
| p <sub>as</sub> (i) %/year                                      | Aging deterioration for a hull (increase ratio due to aging of hull resistance ) for each dock interval              |  |  |  |  |
| p <sub>fs</sub> (i) %/year                                      | Fouling deterioration for a hull (increase ratio due to fouling of hull resistance ) for each dock interval          |  |  |  |  |
| p <sub>fp</sub> (i) %/year                                      | Fouling deterioration for a propller (deteriation rate of propeller efficiency in open water) for each dock interval |  |  |  |  |
| r <sub>pas</sub> (i) %                                          | Retrieval percentage on aging deterioration for a hull by the cleaning after $k_{in}(i)$                             |  |  |  |  |
| r <sub>pfs</sub> (i) %                                          | Retrieval percentage on fouling deterioration for a hull by the cleaning after $k_{in}(i)$                           |  |  |  |  |
| r <sub>pfp</sub> (i) %                                          | Retrieval percentage on fouling deterioation for a propeller by the cleaning after $k_{in}(i)$                       |  |  |  |  |
| Import Export                                                   |                                                                                                    |  |  |  |  |

10)

| No.(i) | k <sub>out</sub> (i) | <i>k<sub>in</sub>(</i> i) | p <sub>as</sub> (i) | p <sub>fs</sub> (i) | p <sub>fp</sub> (i) | r <sub>pas</sub> (i) | r <sub>pfs</sub> (i) | r <sub>pfp</sub> (i) |
|--------|----------------------|---------------------------|---------------------|---------------------|---------------------|----------------------|----------------------|----------------------|
| -      | YYYY/MM/DD           | YYYY/MM/DD                | %/year              | %/year              | %/year              | %                    | %                    | %                    |
| 1      | 2012/07/19 🕲         | 2014/06/01 🕲              | 0.2                 | 0.1                 | 0.08                | 100                  | 0                    | 100                  |
| 2      | 2014/06/05 🕲         | 2016/12/10 🛛              | 0.5                 | 0.1                 | 0.2                 | 0                    | 0                    | 100                  |
| 3      | 2016/12/15 🛛         | 2019/01/10 🗅              | 0.4                 | 0.1                 | 0.15                | 100                  | 0                    | 0                    |
| 4      | 2019/01/23 🛽         | 2022/01/23 🛛              | 0.25                | 0.1                 | 0.1                 | 0                    | 0                    | 0                    |

| FAsim-inボタン | (サブインプ |
|-------------|--------|
| ットシート)      |        |

✓就航年月日

✓ドックインのタイミング

#### ✓悪化率・クリーニング回復率

- 船体抵抗
- 燃料消費率
- プロペラ効率
- ✓評価船速・評価年月日

| Number of voyage  | data             |                                                                |                    |
|-------------------|------------------|----------------------------------------------------------------|--------------------|
| ltem Value        | Ur               | nit Remarks                                                    |                    |
| n <sub>vd</sub> 4 | ÷ -              | Number of voyage for $i_{pir} = 1, 2$ , number of date for $i$ | <sub>pir</sub> = 3 |
|                   |                  |                                                                |                    |
| k <sub>dep</sub>  | k <sub>arr</sub> | V <sub>ss</sub>                                                |                    |
| YYYY/MM/DD        | YYYY/MM/DD       | knot                                                           |                    |
| 2012/07/20 ©      | 2012/08/18 🛛     | 24.8                                                           |                    |
| 2014/08/20 🕲      | 2014/09/18 🛽     | 24                                                             |                    |
| 2016/12/20 🛛      | 2017/10/18 3     | 24.8                                                           |                    |
| 2019/10/20 😂      | 2019/11/18 😂     | 23.6                                                           |                    |

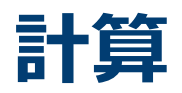

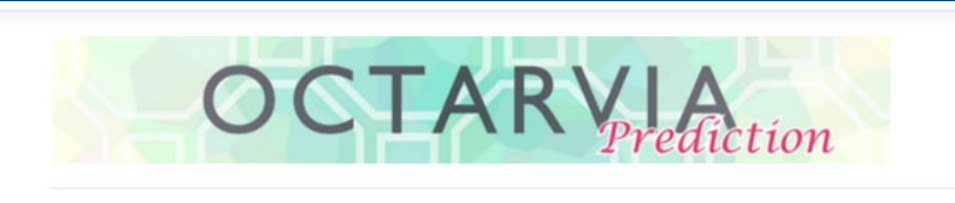

#### PROGRAM MODE

- O OCTARVIA Index
- O OCTARVIA Prediction
- Simulation for fouling and aging effect

Data Input Calculation Save Load Reset

## ■ Calculationボタン

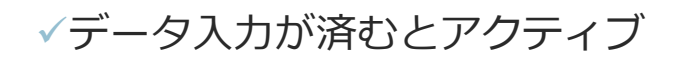

## 出力シート

| Export         |                |                  |                  |                 |                 |        |
|----------------|----------------|------------------|------------------|-----------------|-----------------|--------|
| t <sub>7</sub> | t <sub>2</sub> | rn <sub>sf</sub> | rn <sub>sa</sub> | rn <sub>s</sub> | rn <sub>p</sub> | ΔΡ     |
| year           | year           | [%]              | [%]              | [%]             | [%]             | [%]    |
| 0              | 0              | 0                | 0                | 0               | 0               | 0      |
| 0.042          | 0.042          | 0.0085           | 0.0042           | 0.0127          | 0.0034          | 0.018  |
| 2.127          | 0.248          | 0.1245           | 0.2116           | 0.3362          | 0.0498          | 0.4321 |
| 4.838          | 0.427          | 1.4304           | 0.4814           | 1.9118          | 0.0647          | 2.2246 |
| 7.297          | 0.779          | 0.196            | 0.7237           | 0.9197          | 0.3892          | 1.4634 |

■出力シート

✓出力増加率の時系列

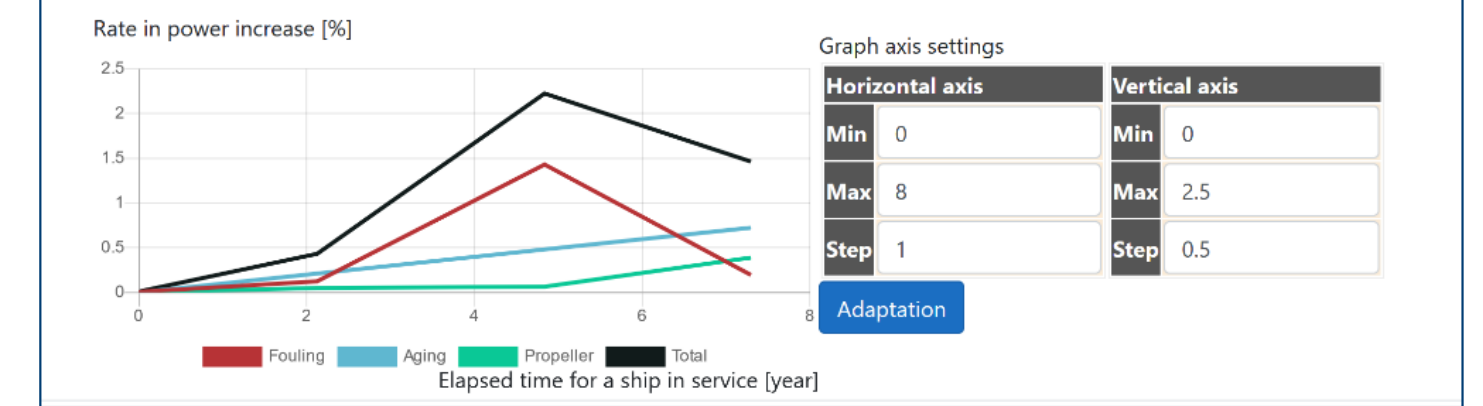

## Simulation for fouling and aging effectモードの機能

- OCTARVIA-web (Simulation for fouling and aging effectモード)は、経年 劣化・生物汚損による主機出力増加率を算定するプログラムです
- ドックインのタイミングによる影響、クリーニングインターバルごとの 経年劣化・生物汚損による性能悪化率・回復率の設定を考慮して、主機 出力増加率の評価が可能です

## 保存・入出力機能

# Save/Load, Import, Export機能

## **OCTARVIA** *Index*

#### PROGRAM MODE

OCTARVIA - Index
 OCTARVIA - Prediction
 Simulation for fouling and aging effect

#### CALCULATION ITEMS

- (1) Evaluation of external forces
  - $\Box$  (1-1) Added resistance in short crested inrregular waves
    - (1A) Added resistance in regular waves
    - $\Box$  (1B) Linear superposition for added resistance in short crested irregular
  - □ (1-2) Wind force and moment coefficients
  - □ (1-3) Hydrodynamic coefficients
- (2) Evaluation of ship performance in actual seas and its changes
- (3) Lifecycle fuel consumption

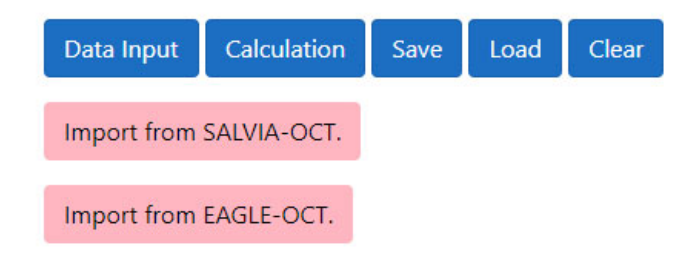

- Save/Load
  - ✓入出力結果をZIPファイル形式で保存
  - ✓計算前の入力のみの状態でも可
- Import
  - ✓ EAGLE-OCT.による簡易推定結果が利用可能
    - 要目データ
    - 横断面形状パラメータ
    - 水線面形状
  - ✓ SALVIA-OCT.による実船データ解析結果の
     利用が可能
    - 平水中抵抗
    - 平水中自航要素
    - ・プロペラ単独性能
- Export
  - ✓外力推定結果をSALVIA-OCT.の外乱修正で 利用可能

## 他のアプリとの連携

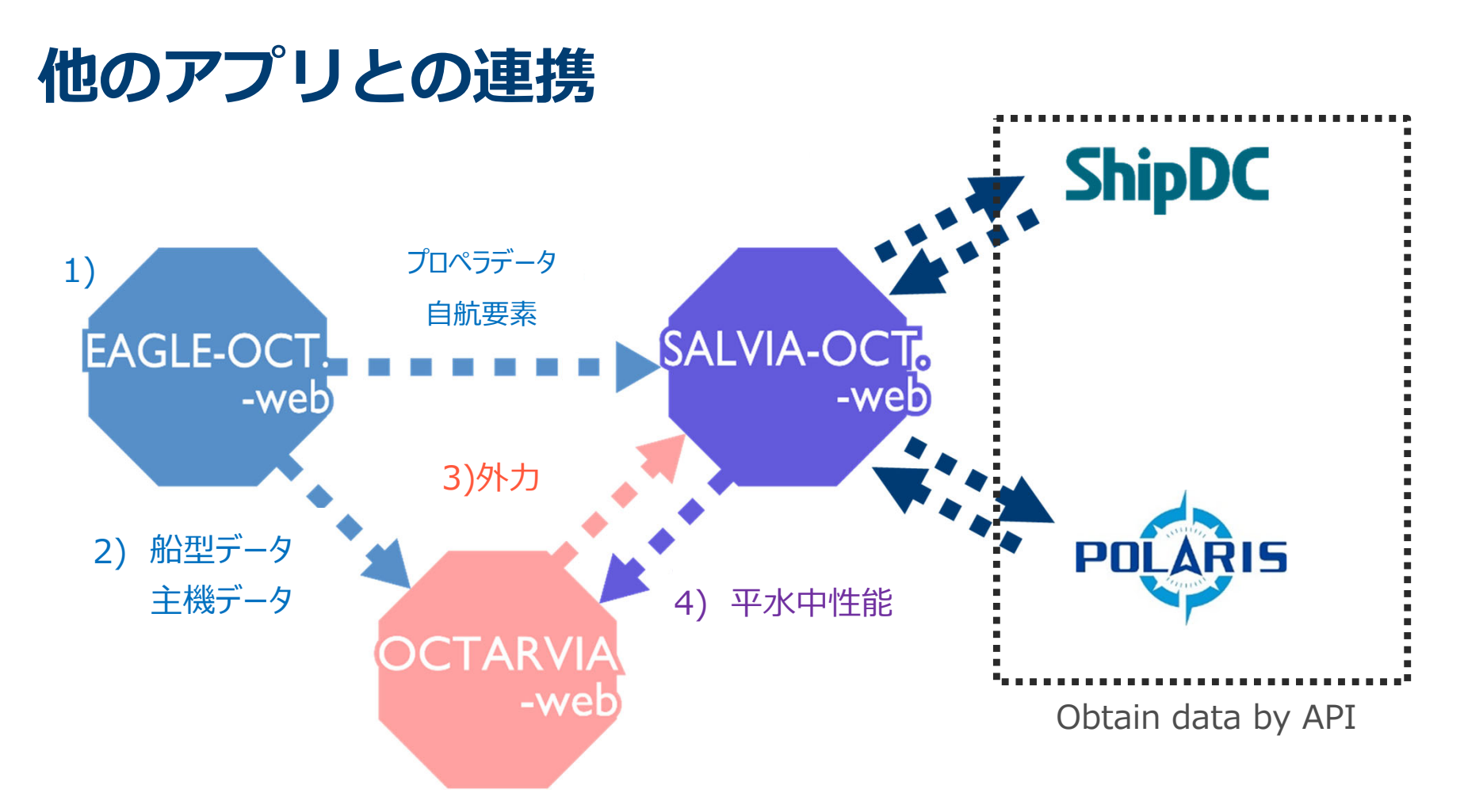

アプリ間で連携することにより、以下が実行可能です。

1) EAGLE-OCT.-web で船体形状、船体・プロペラ性能を推定

- 2) 1)の結果を用い、OCTARVA-webで、波、風による抵抗増加を計算
- 3) 1)及び2)の結果を用い、SALVIA-OCT.-webで、実船モニタリングデータ解析により平水中性能を評価
- 4) 1)~3)の結果を用い、OCTARVIA-webで任意海象での性能シミュレーション(船速、燃費)